# Sgi

# SGI NAS CIFS User Guide

Release 3.1.x

007-5949-001

Copyright © 2013 SGI. All rights reserved; provided portions may be copyright in third parties, as indicated elsewhere herein. No permission is granted to copy, distribute, or create derivative works from the contents of this electronic documentation in any manner, in whole or in part, without the prior written permission of SGI.

SGI reserves the right to make changes to this document at any time without notice and assumes no responsibility for its use.

Refer to the latest product announcement or contact your local SGI representative for information on feature and product availability.

This document includes the latest information available at the time of publication.

### TRADEMARKS AND ATTRIBUTIONS

SGI, Silicon Graphics, Supportfolio and the SGI logo are trademarks or registered trademarks of Silicon Graphics International Corp. or its subsidiaries in the United States and other countries. Solaris and OpenSolaris are trademarks or registered trademarks of Sun Microsystems, Inc. in the U.S. and other countries. Microsoft and Windows are registered trademarks or trademarks of Microsoft Corporation in the United States and/or other countries. All other trademarks mentioned herein are the property of their respective owners.

Document Number: 007-5949-001

# Table of Contents

| 1 | Overview                                           | 1   |
|---|----------------------------------------------------|-----|
|   | 1.1 Purpose                                        | 1   |
|   | 1.2 Audience                                       | 1   |
|   | 1.3 Document conventions                           | 1   |
|   | 1.4 Introduction                                   | 1   |
|   | 1.5 What mode to choose?                           | 2   |
|   | 1.6 Terminology                                    | 3   |
| 2 | Managing the CIFS shares                           | 5   |
|   | 2.1 Workgroup mode-Anonymous access                | 5   |
|   | 2.1.1 Configuring CIFS server                      | 5   |
|   | 2.1.2 Create a CIFS share                          | 6   |
|   | 2.1.3 Map CIFS share on Windows computer           | 8   |
|   | 2.2 Workgroup mode-Authenticated access            | 9   |
|   | 2.2.1 Configuring CIFS Server                      | .10 |
|   | 2.2.2 Creating a new appliance user                | .10 |
|   | 2.2.3 Creating a CIFS share with restricted access | .11 |
|   | 2.2.4 Access the share as authenticated user       | .12 |
|   | 2.2.5 Granting permissions to user                 | .14 |
|   | 2.3 Domain mode                                    | .17 |
|   | 2.3.1 Pre-requisites                               | .17 |
|   | 2.3.2 Joining Active Directory                     | .18 |
|   | 2.3.2.1 Configuring Windows                        | .18 |
|   | 2.3.2.2 Configuring SGI NAS                        | .21 |
|   | 2.3.2.3 Creating CIFS share                        | .22 |
|   | 2.4 ID mapping                                     | .22 |
|   | 2.5 ACLs                                           | .25 |
|   | 2.6 Known limitations:                             | .26 |
| 3 | Troubleshooting                                    | .27 |
|   | 3.1 Initial troubleshooting steps                  | .27 |
|   | 3.2 General troubleshooting.                       | .28 |
|   | 3.3 Windows Server 2008 troubleshooting tips       | .30 |
|   | 3.4 Windows 7 troubleshooting tips                 | .31 |
| 4 | Contact information                                | .35 |
|   | 4.1 Support request                                | .35 |
|   | 4.2 Other resources                                | .35 |
|   |                                                    |     |

# 1 Overview

# 1.1 Purpose

This guide describes how to create the CIFS share on the SGI NAS side, operate shares in workgroup and domain modes, Active directory integration tips, give permissions to specified users, and create identity mappings.

# 1.2 Audience

The audience for this guide is SGI NAS administrators, system administrators, users or any other involved parties.

## **1.3** Document conventions

• SGI NAS Management Console (NMC) commands:

### nmc:/\$

UNIX shell commands:

#

• A note or another piece of important information:

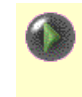

# 1.4 Introduction

SGI NAS provides one of the best existing kernel and ZFS-integrated CIFS stacks, with native support for Windows Access Control Lists (ACL). This document explains how to use CIFS capabilities to share SGI NAS folders for:

- Anonymous access
- Authenticated access in:
  - Workgroup mode
  - Domain mode

CIFS service operational mode is system-wide, and it is either workgroup or domain. To state the same differently, SGI NAS cannot provide some CIFS shares to workgroup users and, simultaneously, other shares to users joined via Active Directory.

By default, NexentaStor operates in workgroup mode. The default pre-configured workgroup name is: **WORKGROUP**.

# **1.5** What mode to choose?

The system administrator decides which mode can best match the company's network configuration needs.

Basically, workgroups are used in small companies or home networks and can be best understood as group of loosely connected computers. It means that each computer is sustainable on its own. It has its own user list, it's own access control and its own resources. In order for a user to access resources on another workgroup computer, that exact user must be setup on the other computer. This method is simple to design and implement, but since your network is growing it becomes difficult for management. For example, a user needs an account on all the computers it needs to access and any account changes, (i.e. password changing) are need to be done on all the computers in a workgroup. It's not applicable for a network of 50 computer systems.

### Workgroup mode:

- Applies in small networks (less than 10 computers)
- Easy to setup and doesn't require any additional knowledge
- Requires setting up account and password on each and every computer

**Domain** is a trusted group of computers that share security, access control and have data passed down from a centralized domain controller server or servers. Domain mode requires additional arrangements on Windows side, i.e it requires configured Domain Controller with DNS (Windows Server 2003/2008) which handles all the aspects of granting user permission to login. Domain mode is commonly used in large networks and provide advanced centralized management and security, but more complex in design and implementation at the same time.

### Domain mode:

- Single location for all user accounts, groups and computers, passwords are the same for all computers.
- Requires configured Domain Controller (or two: primary and backup) with Active Directory and DNS server.
- More difficult to set up and requires additional knowledge.

Independently of whether you use appliance's CIFS for anonymous access, authenticated (workgroup) or in domain mode, the very first step is to configure CIFS server on SGI NAS. Read more about that in corresponding sections of this document:

# 1.6 Terminology

Check out the following table to view terms that used in this document:

| Term             | Description                                                     |
|------------------|-----------------------------------------------------------------|
|                  | Decipher as 'Common Internet File System' is an application-    |
|                  | layer network protocol mainly used to provide shared access     |
|                  | to files, printers, serial ports, and miscellaneous             |
|                  | communications between nodes on a network. Mainly works         |
|                  | with computers running Windows OS.                              |
| Active Directory | Active Directory is a technology that uses modified versions of |
|                  | existing protocols and services that provides a variety of      |
|                  | network services, including: <u>LDAP</u> , Kerberos-based       |
|                  | authentication, DNS-based naming, etc.                          |
| ID mapping       | The possibility to integrate and give an access to Unix shared  |
|                  | filesystems to Windows users. Mapping Windows SID to UNIX       |
|                  | UID and GID.                                                    |
| Workgroup mode   | The way to map CIFS share on SGI NAS to Windows OS              |
|                  | without using domain.                                           |
| Domain mode      | The mode in which SGI NAS joins Active Directory.               |
| Member Server    | Is a computer that runs an operating system in the Windows      |
|                  | 200x Server family, belongs to a domain and is not a domain     |
|                  | controller.                                                     |
| Domain           | Is a computer that runs an operating system in the              |
| Controller       | Windows 200x Server family and uses Active Directory to store   |
|                  | a read-write copy of the domain database, participate in        |
|                  | multimaster replication, and authenticate users.                |
| Anonymous        | Access to CIFS share with user 'smb'                            |
| access           |                                                                 |

A Read more on http://en.wikipedia.org/wiki/CIFS

| Authorized | Access to CIFS share in Workgroup or domain mode with any               |
|------------|-------------------------------------------------------------------------|
| access     | user which have permissions to do it.                                   |
| ACL        | ACL or Access Control List is a list of permissions attached            |
|            | to an object. An ACL specifies which users or system                    |
|            | processes are granted access to objects, as well as what                |
|            | operations are allowed on given objects.                                |
| ACE        | ACE or Access Control Entry                                             |
| LDAP       | LDAP, or Lightweight Directory Access Protocol, is a client-            |
|            | server protocol for accessing directory services. It runs over          |
|            | TCP/IP or other connection oriented transfer services.                  |
| SID        | SID, or Security Identifier, is a unique name (an alphanumeric          |
|            | character string) which is assigned by a Windows Domain controller      |
|            | during the log on process that is used to identify a subject, such as a |
|            | user or a group of users in a network of NT/2000 systems.               |
| UID/GID    | UID, GID or User/Group identifier, is a numeric value with              |
|            | which Unix-like operating systems identify <i>users</i> or groups       |
|            | within the kernel.                                                      |

# 2 Managing the CIFS shares

# 2.1 Workgroup mode-Anonymous access

Anonymous access to CIFS allows <u>anonymous users</u> and authenticated users with limited permissions to browse the entire share and perform any actions, i.e. read, execute, write, copy, delete, etc. any files in this share.

SGI NAS provides a unified view of all network shares and simple consistent way to share appliance's folders via NFS, CIFS, FTP, WebDAV and RSYNC. In NMV, go to **Data Management**  $\rightarrow$  **Shares** to view the shared folders:

|                             | Sta       | atus 櫌 Settings 🏹      | 🍯 Data Manage | ment 🏹 🗚 | nalytics | 🍯 Nar | nespa | ace C | luster | 🍯 VM Dat   | taCente  | er     |
|-----------------------------|-----------|------------------------|---------------|----------|----------|-------|-------|-------|--------|------------|----------|--------|
| 👔 Data Sets 🛛 👔 Shares      | 💥 SCSI Ta | rget Plus 🛛 🍓 Auto Sei | vices 👸 Runne | rs       |          |       |       |       |        | onsole 🗐 \ | view log | 👙 Job  |
| Folders                     | 🔻 SI      | JMMARY INFORMATIO      | N : FOLDERS   |          |          |       |       |       |        |            |          |        |
| Show                        |           | Folder                 | Refer         | Used     | Avail    | CIFS  | NFS   | FTP   | RSYNC  | WebDAV     | Index    | Delete |
| Summary Information         |           | tank0/a                | 31.00 KB      | 31.00 KB | 14.30 TB |       |       |       |        |            |          | ×      |
| Create<br>Create New Folder |           | tank0/a/b              | 31.00 KB      | 31.00 KB | 14.30 TB |       |       |       |        |            |          | ×      |
|                             |           | tank0/a/b/c            | 31.00 KB      | 31.00 KB | 14.30 TB |       |       |       |        |            |          | ×      |
| CIFS Server onli            | не 🔻 🗖    | tank0/folder1          | 33.00 KB      | 33.00 KB | 14 30 TB |       | Г     | Г     | Г      |            | Г        | *      |

The corresponding NMC commands are '**show share**' and '**show folder**' (or '**df**'), for instance:

| nmc:/\$ show share |      |     |           |        |
|--------------------|------|-----|-----------|--------|
| FOLDER             | CIFS | NFS | RSYNC FTP | WEBDAV |
| myfolder/folder1   | Yes  | -   |           | -      |

# 2.1.1 Configuring CIFS server

By default, SGI NAS is setup for Workgroup mode.

**1.** Check that CIFS server is properly configured. Check Service State, if it's unckecked to enable cifs service service:

| sgi NAS                                                                                                    | sout   Support   Add Capacity   Register   Help Login                                                                                                    |
|----------------------------------------------------------------------------------------------------|----------------------------------------------------------------------------------------------------|
| Data Sets Shares Sco                                                                                                    | Status to Settings to Data Wanagement to Analytics to Namespace Cluster to VM Data enter                                                                                                    |
| Show       Summary Information       Create       Create New Folder       CIFS Server       disabled       Configure       Basic CIFS configuration       Identity Mapping       Configure Windows to UNIX identity | Service State  Generative is currently disabled<br>Check it to enable service.<br>Server String COLINAC OFC Course<br>Interpage at 19248.173.1322000 says: t string. This property value might appear in various<br>Windows clients. By default, no value is set.<br>The sand directories will be created with user<br>Enable Dynamic DNS uptage 1<br>Dynamic DNS uptage 1<br>Dy |
| Join AD/DNS Server<br>Become a member of Windows<br>AD/DNS Server<br>Join Workgroup<br>Become a member of Windows<br>Workgroup                                                                                      | Properties' then open 'General' tab, set the 'Dynamic updates' setting to 'Nonsecure and secure'. More information about Dynamic DNS you can find here http://support.microsoft.com/kb/816592. LM authentication level LN manager authentication level. Set to 2 if you are using Windows Server 2008 as Active Directory domain controller., current: 4.                                                                                                    |
| View Log<br>View Service Logs                                                                                                    | Save Restore defaults                                                                                                    |

 By default, the pre-configured group of CIFS users is: WORKGROUP. If this group name works for you, you do not need to change anything. Otherwise, to change the default:

In NMV go to Settings  $\rightarrow$  Data Management $\rightarrow$  Shares and click on <u>Join</u> <u>Workgroup</u> link:

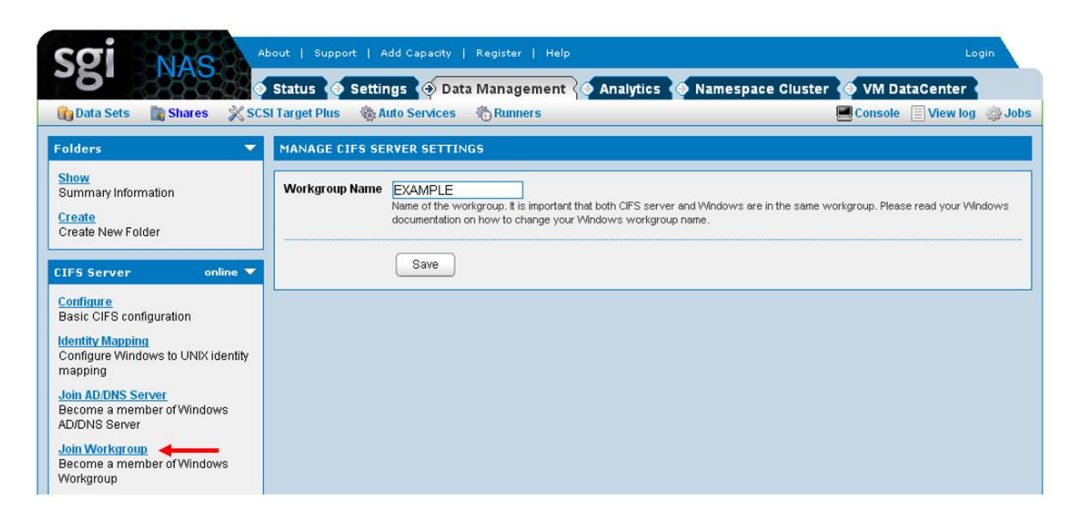

Corresponding NMC command:

nmc:/\$ setup network service cifs-server join\_workgroup

# 2.1.2 Create a CIFS share

In NMV go to **Data Management**  $\rightarrow$  **Shares**, click on the checkbox under CIFS, opposite the folder you want to share. In the following example, we are sharing folder 'tank0/a/b':

| Sgi NAS                               | Status Settings                                         | 🔿 Data Manage                                                      | ment C   | nalvtics | o Nai | mesp | ace C | luster | 💿 VM Dat | taCente  | er      |
|---------------------------------------|---------------------------------------------------------|--------------------------------------------------------------------|----------|----------|-------|------|-------|--------|----------|----------|---------|
| 👣 Data Sets 📑 Shares 💥 S              | iCSI Target Plus 🛛 🍓 Auto S                             | ervices 👸 Runne                                                    | rs       |          |       |      |       | C      | onsole 🗐 | view log | 🔅 Job   |
| Folders                               | SUMMARY INFORMATI                                       | ON : FOLDERS                                                       |          |          |       |      |       |        |          |          |         |
| Show                                  | □ Folder                                                | Refer                                                              | Used     | Avail    | CIFS  | NFS  | FTP   | RSYNC  | WebDAV   | Index    | Delete  |
| Summary Information                   | 🗖 tank0/a                                               | 32.00 KB                                                           | 95.00 KB | 14.30 TB |       |      |       |        |          |          | ×       |
| Create<br>Create New Folder           | 🗖 tank0/a/b                                             | 31.00 KB                                                           | 31.00 KB | 14.30 TB | V     |      | Γ     |        |          |          | ×       |
|                                       | tank0/a/b/c The page at 192.48.173.132:2000 says: 🛛 🛛 🗙 |                                                                    |          |          |       |      |       |        |          |          | ×       |
| CIFS Server online 🔻                  | tank0/folder <sub>Enat</sub>                            | Ider Enable CIFS share for folder "tank0/a/b" and its sub-folders? |          |          |       |      |       |        |          |          |         |
| Configure<br>Basic CIFS configuration |                                                         |                                                                    | ОК       | Ca       | incel |      |       |        | R        | esults 1 | 4 (all) |

Corresponding NMC command:

nmc:/S setup folder tank0/a/b share

The operation is recursive – it'll share the folder and its sub-folders. Note, that in the example above **'tank0/a/b/c'** got shared as well. However, **'tank0/a'** doesn't get shared.

Click Edit to edit the shared folder's settings.

| Sgi NAS                                                                                                    | Support   Add Cap   | Dacty   Register   Help     Welcome Administrator   Logout       Data Management     Analytics     Namespace Cluster                                                                                                    |
|----------------------------------------------------------------------------------------------------|---------------------|----------------------------------------------------------------------------------------------------|
| 👔 Data Sets 🛛 👔 Shares 🕺 SCSI Targe                                                                                                    | t Plus 🛛 🍈 Auto Ser | rvices 🖏 Runners 📕 Console 🗐 View log 🎡 Jobs                                                                                                    |
| Folders <b>T</b> EDI                                                                                                    | CIFS SHARE FOR F    | FOLDER: TANKO/A/B                                                                                                    |
| Show<br>Summary Information<br>Create<br>Storte New Folder                                                                             | Share Name          | tank0_a_b                                                                                                    |
| CIFS Server online  Configure Basic CIFS configuration                                                                                 | nymous Read-Write   | Allow anonymous access to this share. Shared top-level directory will be granted read-write access for anonymous user 'smb'. If recursive share mode is set to true, this property is propagated to existing sub-folders. Note that anonymous read/write access is not inheritable - anonymous access to future sub-folders will not be allowed until explicitly requested. The anonymous user name is 'smb', and the default password for anonymous user 'smb' is: 'nexenta'.                                                                                                 |
| Identity Mapping<br>Configure Windows to UNIX identity<br>mapping<br>Join AD/DNS Server<br>Become a member of Windows<br>AD/DNS Server | Recursive           | Recursive share mode; share nested folders. Specify recursive = true to make sure that ALL existing sub-folders of the<br>given folder are shared with the same (sharing) properties. Note: sub-folders always inherit properties of their parent<br>folder unless these properties were explicitly modified. In particular, non-shared sub-folders inherit sharing properties of<br>their parent folder. However, if at the time of this operation sub-folder(s) are already shared, their sharing properties will<br>NOT be overridden unless recursive = true is specified. |
| Join Workgroup<br>Become a member of Windows<br>Workgroup                                                                              |                     | Save                                                                                                    |

The screenshot above contains several important pieces of information:

### 1) Anonymous username

The built-in anonymous username is: '**smb'**. Unless you are using Active Directory (Section <u>2.3.2.Joining Active Directory</u>), this is the name you will need to specify to access the share.

Anonymous read/write access is enabled by default.

### 2) Anonymous password

If you forgot the password, in NMV go to CIFS Server Settings (under **Data Management**  $\rightarrow$  **Shares**), click on **Configure**, and re-enter the password. In NMC, the corresponding command is:

```
nmc:/$ setup network service cifs-server configure
```

### 3) Share name:

By convention, a folder named 'volume-name/folder-name' becomes a CIFS share named 'volume-name\_folder-name'.

That fact is reflected on the previous screenshot: 'tank0/a/b' is visible on CIFS clients under name 'tank0\_a\_b' (see above).

You may change the appliance's generated CIFS share name by simply editing the corresponding field.

### 2.1.3 Map CIFS share on Windows computer

Next, on Windows machine go to  $\textbf{My}~\textbf{Computer} \rightarrow \textbf{Tools} \rightarrow \textbf{Map}~\textbf{Network}~\textbf{drive}$ 

and fill the corresponding field with the appliance's hostname or IP address:

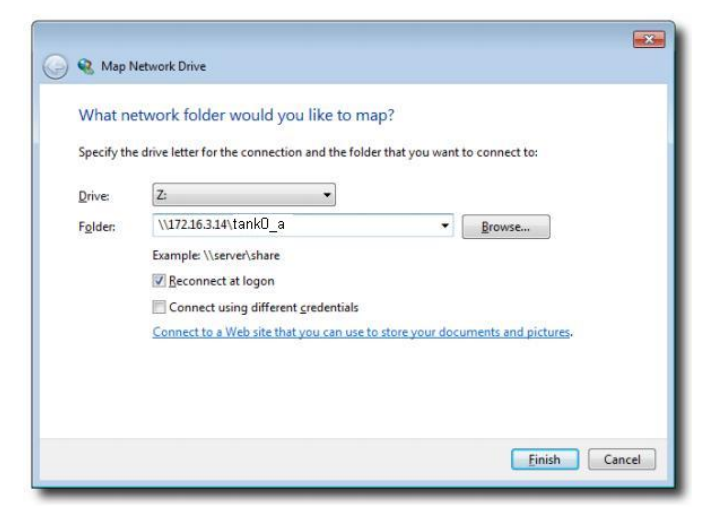

The very first time, login and password are required:

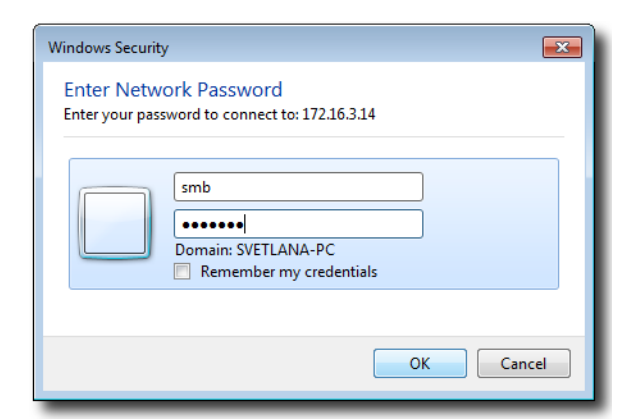

If you forgot the password, please go to CIFS Server Settings (under **Data Management**  $\rightarrow$  **Shares** $\rightarrow$  **Configure**) and re-enter the password. In NMC the corresponding command is:

nmc:/\$ setup network service cifs-server configure

After successful authentication the shared folders show up:

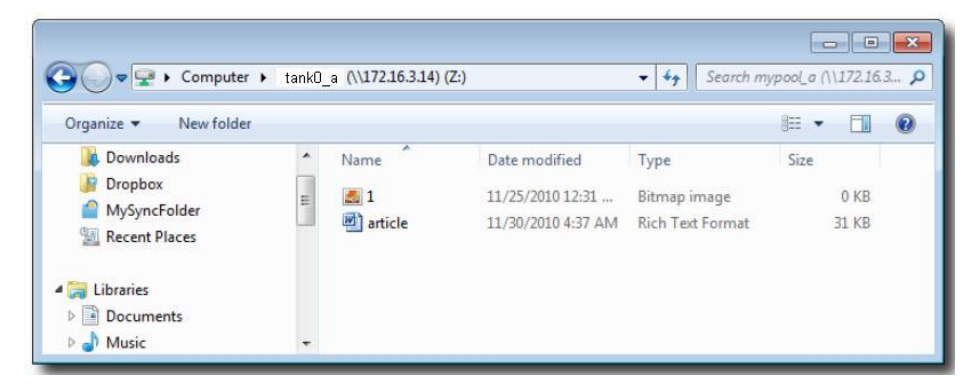

Depending on your Windows version, you can modify the ACL of these directories using Windows ACL editor (Right click **Properties**  $\rightarrow$  **Security tab**).

Assuming anonymous access is enabled, we can now start using the SGI NAS folders as Windows directories.

# 2.2 Workgroup mode-Authenticated access

Authenticated method provides access to shares only to users which are authorized to access and allows to perform the actions according to permissions specified by Administrator. When users connect to a shared folder, they can open, save, delete, create, modify files and delete folders, and perform other tasks, depending on the level of granted permissions. Note, that you can't use name-based mapping in workgroup mode. Read more in <u>2.4.ID mapping</u> and <u>2.5.ACLs</u> sections.

# 2.2.1 Configuring CIFS Server

Check the corresponding section above 2.1.2.Configuring CIFS server

### 2.2.2 Creating a new appliance user

Create new appliance's user named 'alice'. In NMV go to Settings  $\rightarrow$ Users and click on New User link:

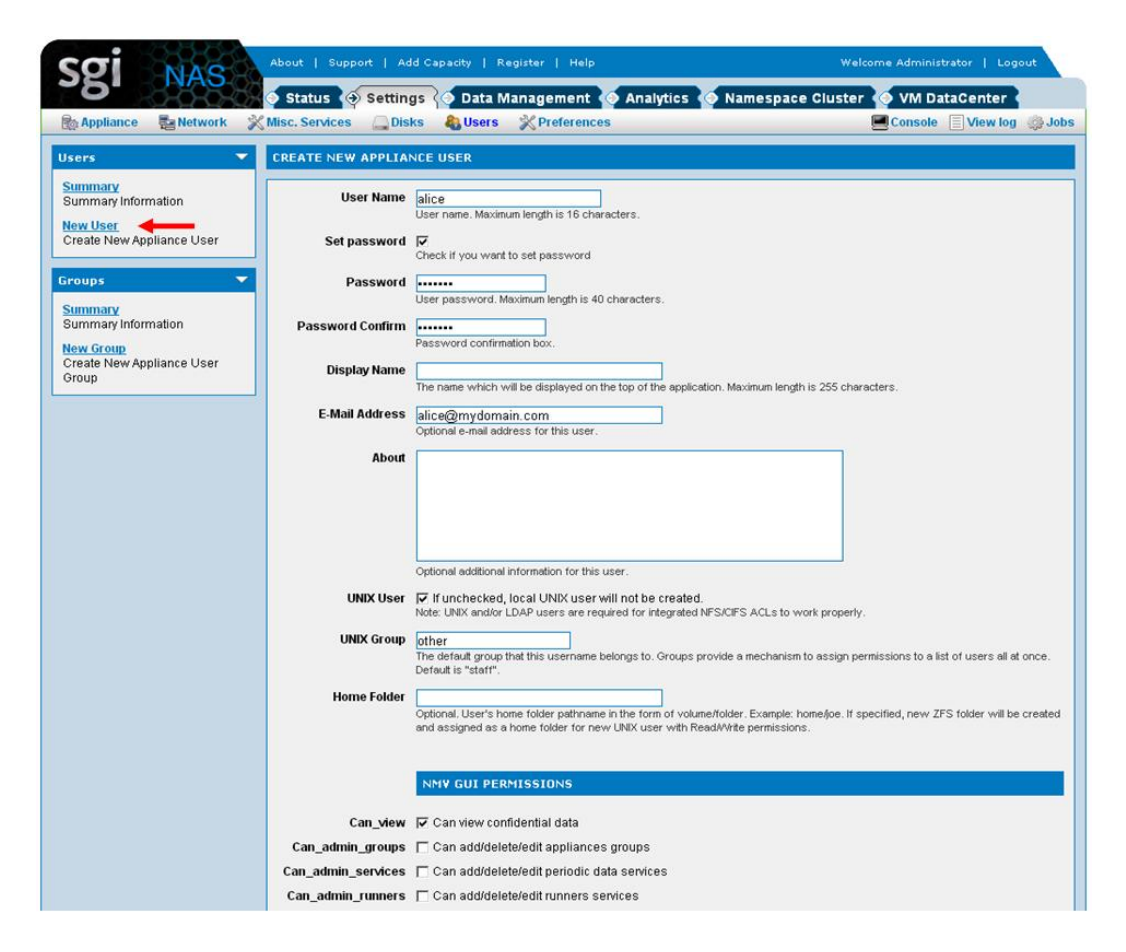

Fill the required fields and click 'Create New UI User'

Corresponding NMC command:

| nmc:/\$ setup appliance user |          |  |  |  |  |  |  |  |
|------------------------------|----------|--|--|--|--|--|--|--|
| Option ? create              |          |  |  |  |  |  |  |  |
| New User                     | : alice  |  |  |  |  |  |  |  |
| Home folder                  | :        |  |  |  |  |  |  |  |
| Description                  | :        |  |  |  |  |  |  |  |
| Default group                | : other  |  |  |  |  |  |  |  |
| Password                     | : xxxxxx |  |  |  |  |  |  |  |

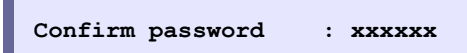

This newly created user shows up in NMV:

|                                              | Statu 🖉     | is 🥎 Se  | ettings ᄾ Data I  | Management 🍥 Analytics | 懮 Namespace Cluster | VM DataCent    | er 🌜    |
|----------------------------------------------|-------------|----------|-------------------|------------------------|---------------------|----------------|---------|
| 🎰 Appliance 🛛 👼 Network                      | 💥 Misc. Ser | vices    | 🗋 Disks 🛛 🍓 Users | * Preferences          |                     | Console 📃 View | og 🎲 Jo |
|                                              |             |          | A                 | dded new user "alice". |                     |                |         |
| Users 🔻                                      | SUMMA       | RY INFOR | MATION            |                        |                     |                |         |
| Summary                                      | User        | Group    | Display Name      | E-Mail Address         | Created             | Entities       | Delete  |
| Summary information                          | root        | root     | Super-User        |                        |                     | UNIX           | 3775    |
|                                              |             | staff    | Administrator     | me@me.com              | 2013-04-16 19:59:54 | NMV, UNIX      | -       |
| New User<br>Create New Annliance Llear       | admin       | Jean     |                   |                        |                     |                |         |
| <u>New User</u><br>Create New Appliance User | guest       | Juli     | Guest             |                        | 2013-04-16 19:59:54 | NMV            | ×       |

Read more about creating and managing users and groups in <u>SGI NAS User</u> Guide 3.x Section 17. Managing the users.

### 2.2.3 Creating a CIFS share with restricted access

Next, share an appliance's folder for access from Windows machines as it described in <u>2.1.3.Create a CIFS share</u>. The only difference is that anonymous access must be set as **false**. In NMV **Data Management**  $\rightarrow$  **Shares**, press **Edit** near the CIFS share mark and uncheck the 'Anonymous Read-Write' checkbox:

| Sgi NAS                                                                                                    | ipport   Add Capacity   Register   Help<br>Settings O Data Management O Analyt                                                                                                    | Welcome Administrator   Logout                                                                                                    |
|----------------------------------------------------------------------------------------------------|----------------------------------------------------------------------------------------------------|----------------------------------------------------------------------------------------------------|
| 👔 Data Sets 🛛 👔 Shares 🕺 SCSI Target Pl                                                                                                    | us 🍓 Auto Services 🖓 Runners                                                                                                    | Console 📃 View log 🧔 Jobs                                                                                                    |
| Folders 🔻 EDIT CI                                                                                                    | FS SHARE FOR FOLDER: TANKO/A                                                                                                    |                                                                                                    |
| Show     Summary Information       Create     Create New Folder       CIFS Server     online ▼       Configure     Basic CIFS configuration                                                         | Share Name tank0 a<br>Share name must begin with a letter, and can<br>), and period ('). The name must be unique.<br>Nous Read-Write Allow anonymous access to this share. Shar<br>user 'smb'. If recursive share mode is set to t<br>anonymous read/write access is not inheritat<br>explicitly requested. The anonymous user nar<br>"nexenta". | only contain alphanumeric characters as well as underscore ('_'), dash ('-<br>ed top-level directory will be granted read-write access for anonymous<br>rue, this property is propagated to existing sub-folders. Note that<br>de - anonymous access to future sub-folders will not be allowed until<br>me is 'smb', and the default password for anonymous user 'smb' is: |
| Identity Mapping<br>Configure Windows to UNIX identity<br>mapping<br>Join AD/DNS Server<br>Become a member of Windows<br>AD/DNS Server<br>Join Workgroup<br>Become a member of Windows<br>Workgroup | Recursive<br>Recursive share mode; share nested folders.<br>given folder are shared with the same (sharin<br>folder unless these properties were explicitly<br>their parent folder. However, if at the time of<br>NOT be overridden unless recursive = true is                                                                                   | . Specify recursive = true to make sure that ALL existing sub-folders of the<br>ng) properties. Note: sub-folders always inhert properties of their parent<br>modified. In particular, non-shared sub-folders inherit sharing properties of<br>this operation sub-folder(s) are already shared, their sharing properties will<br>specified.                                |

In NMC this parameter is specified during the share creation time:

```
nmc:/$ share folder tank0/a
show cifs ftp nfs rsync webdav <?>
nmc@zhost:/$ share folder tank0/a cifs
Share Name : tank0_a
Anonymous Read-Write : false
Recursive : true
Added CIFS share for folder 'tank0/a'
```

The folder 'tank0/a' is now CIFS-shared, and can be seen as shared in NMC and NMV:

| sgi NAS                               | About   Support   Add Ca     | pacity   Register | Help<br>ement ( A | nalytics | 💿 Nan  | nespa | ace C | Velcome / | dministrato | taCente  | out<br>e <b>r</b> |
|---------------------------------------|------------------------------|-------------------|-------------------|----------|--------|-------|-------|-----------|-------------|----------|-------------------|
| 👔 Data Sets 🛛 👔 Shares 🔌              | SCSI Target Plus 🏻 🆓 Auto Se | rvices 🐞 Runn     | ers               |          |        |       |       |           | onsole 🗐    | √iew log | 🎲 Jobs            |
| Folders                               | SUMMARY INFORMATIC           | IN : FOLDERS      |                   |          |        |       |       |           |             |          |                   |
| Show                                  | 🗖 Folder                     | Refer             | Used              | Avail    | CIFS   | NFS   | FTP   | RSYNC     | WebDAV      | Index    | Delete            |
| Summary mormation                     | 🗖 tank0/a                    | 34.00 KB          | 111.00 KB         | 14.30 TB | 🗹 Edit |       |       |           |             |          | ×                 |
| Create New Folder                     | 🗖 tank0/a/b                  | 39.00 KB          | 74.00 KB          | 14.30 TB | 🗹 Edit |       |       |           |             |          | ×                 |
|                                       | 📃 🗖 tank0/a/b/c              | 35.00 KB          | 35.00 KB          | 14.30 TB | 🗹 Edit |       |       |           |             |          | ×                 |
| CIFS Server online                    | 🔽 🗖 tank0/folder1            | 41.00 KB          | 41.00 KB          | 14.30 TB | 🔽 Edit |       |       |           |             |          | ×                 |
| Configure<br>Basic CIFS configuration |                              | Filter Delete     | e selected        |          |        |       |       |           | R           | esults 1 | 4 (all)           |

### 2.2.4 Access the share as authenticated user

- 1. Map network drive as it described in <u>2.1.4.Map CIFS share on Windows</u> <u>machine</u>
- **2.** Log in from Windows as user 'alice':

| Windows Security                                                                 |  |
|----------------------------------------------------------------------------------|--|
| Enter Network Password<br>Enter your password to connect to: 172.16.3.14         |  |
| alice         ••••••         Domain: SVETLANA-PC         Remember my credentials |  |
| OK Cancel                                                                        |  |

Use correct user password to login. In our current example, the password for user 'alice' was specified at user creation time (see step <u>1</u> above).

Once logged in as 'alice', the appliance's folder and its content shows up:

| Organize 🔻 New folde | r |                 |                    |                  | i≡ <b>•</b> 🚺 ( |
|----------------------|---|-----------------|--------------------|------------------|-----------------|
| Downloads            | * | Name            | Date modified      | Туре             | Size            |
| J Dropbox            | = | <b>3</b>        | 11/25/2010 12:31   | Bitmap image     | 0 KB            |
| MySyncFolder         |   | article article | 11/30/2010 4:37 AM | Rich Text Format | 31 KB           |
| libraries            |   |                 |                    |                  |                 |

Note, that at this point user 'alice' can read files, but not write, delete, etc.

Read access to CIFS-shared folders is granted by default. Write access need to be explicitly granted – via the corresponding operation on the shared folder's <u>ACL</u>.

To view current ACL in NMV click on share tank0/a:

| <b>-D</b> . 2000       | 🖉 📀 Status 💿 Settings          | 🧿 Data Manag   | ement 🚫 A | nalytics | o Nan  | nespa | ace C | luster | 📀 VM Da  | taCente  | er     |
|------------------------|--------------------------------|----------------|-----------|----------|--------|-------|-------|--------|----------|----------|--------|
| 👔 Data Sets 🛛 📓 Shares | 💥 SCSI Target Plus 🛛 🍓 Auto Se | ervices 👸 Runn | ers       |          |        |       |       |        | onsole 🗐 | View log | 🎲 Job  |
| Folders                | SUMMARY INFORMATIO             | DN : FOLDERS   |           |          |        |       |       |        |          |          |        |
| Show                   | Folder                         | Refer          | Used      | Avail    | CIFS   | NFS   | FTP   | RSYNC  | WebDAV   | Index    | Delete |
| Summary Information    | 🗖 tank0/a 🔶                    | 34.00 KB       | 111.00 KB | 14.30 TB | 🔽 Edit |       |       |        |          |          | ×      |
| Create New Folder      | 🗖 tank0/a/b                    | 39.00 KB       | 74.00 KB  | 14.30 TB | 🔽 Edit |       |       |        |          |          | ×      |
|                        | 📃 🗖 tank0/a/b/c                | 35.00 KB       | 35.00 KB  | 14.30 TB | 🔽 Edit |       |       |        |          |          | ×      |
| CIFS Server onli       | ne 🔽 🔽 tank0/folder1           | 41.00 KB       | 41.00 KB  | 14.30 TB | F Edit | Г     |       | Г      | Г        | Г        | ×      |

On the next screen ACL and other folders properties are located:

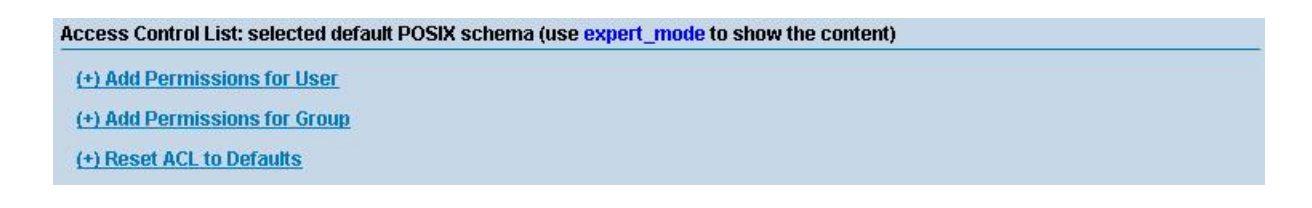

Note, that on the screen above ACL list is empty. It means that ACL for this folder is configured by default. You can view expanded output in NMC:

```
nmc:/$ show folder tank0/a acl
=========== tank0/a (user owner: root, group owner: root)
_____
ENTITY
                                                      DENY
                 ALLOW
owner@ add_file, add_subdirectory,
      append_data, execute,
          list_directory, read_data,
          write_acl, write_attributes,
           write_data, write_owner,
           write_xattr
          execute, list_directory,
                                         add_file, add_subdirectory,
group@
          read data
                                         append_data, write_data
everyone@ execute, list_directory,
                                         add file, add subdirectory,
          read_acl, read_attributes,
                                         append_data, write_acl,
          read_data, read_xattr,
                                         write_attributes,
write data,
                                          write_owner, write_xattr
           synchronize
```

### 2.2.5 Granting permissions to user

Next, we grant write access to user 'alice' from NMV by clicking on share **tank0/a** link and choosing **(+)** Add Permissions for User:

| Sgi NAS                                                   | About   Support   Add Capacity   R                                                                                                    | egister   Help                 | Welcome Administrator   Logout    |  |  |  |
|-----------------------------------------------------------|----------------------------------------------------------------------------------------------------|--------------------------------|-----------------------------------|--|--|--|
| <b>. . . . . . . . . .</b>                                | Status 🥎 Settings 🌍 Data N                                                                                                    | Anagement C Analytics          | Namespace Cluster 🧑 VM DataCenter |  |  |  |
| 🚺 Data Sets 📑 Shares 💥 SC                                 | SI Target Plus 🚳 Auto Services 🖣                                                                                                    | Runners                        | Console 📃 View log 🧔 Jobs         |  |  |  |
| Folders 🔻                                                 | EDIT FOLDER: TANKO/A                                                                                                    |                                |                                   |  |  |  |
| Show<br>Summary Information                               | Read-Only Parameters:                                                                                                    |                                |                                   |  |  |  |
| Create                                                    | Name                                                                                                    | Value                          |                                   |  |  |  |
| Create New Folder                                         | name                                                                                                    | tank0/a                        |                                   |  |  |  |
|                                                           | creation                                                                                                    | vreation Wed Jul 17 18:25 2013 |                                   |  |  |  |
| CIFS Server online 🔻                                      |                                                                                                    |                                |                                   |  |  |  |
| Configure                                                 | available 14.3T                                                                                                    |                                |                                   |  |  |  |
| Basic CIFS configuration                                  | referenced                                                                                                    | 42K                            |                                   |  |  |  |
| Identity Mapping                                          | compressratio                                                                                                    | 1.00×                          |                                   |  |  |  |
| Configure Windows to UNIX identity                        | mountpoint                                                                                                    | /volumes/tank0/a               |                                   |  |  |  |
| mapping                                                   | casesensitivity                                                                                                    | mixed                          |                                   |  |  |  |
| Join AD/DNS Server Become a member of Windows Quota:      |                                                                                                    |                                |                                   |  |  |  |
| Join Workgroup<br>Become a member of Windows<br>Workgroup | NS Server Edit folder quotas  Workgroup me a member of Windows qroup Access Control List: selected default POSIX schema (use expert_mode to show the content) |                                |                                   |  |  |  |
| View Log<br>View Service Logs                             | (+) Add Permissions for User<br>(+) Add Permissions for Group                                                                                                 |                                |                                   |  |  |  |
| Status<br>View CIFS status                                | (+) Reset ACL to Defaults<br>Read-Write Parameters:                                                                                                    |                                |                                   |  |  |  |

Specify the user's name and access rights on the next screen:

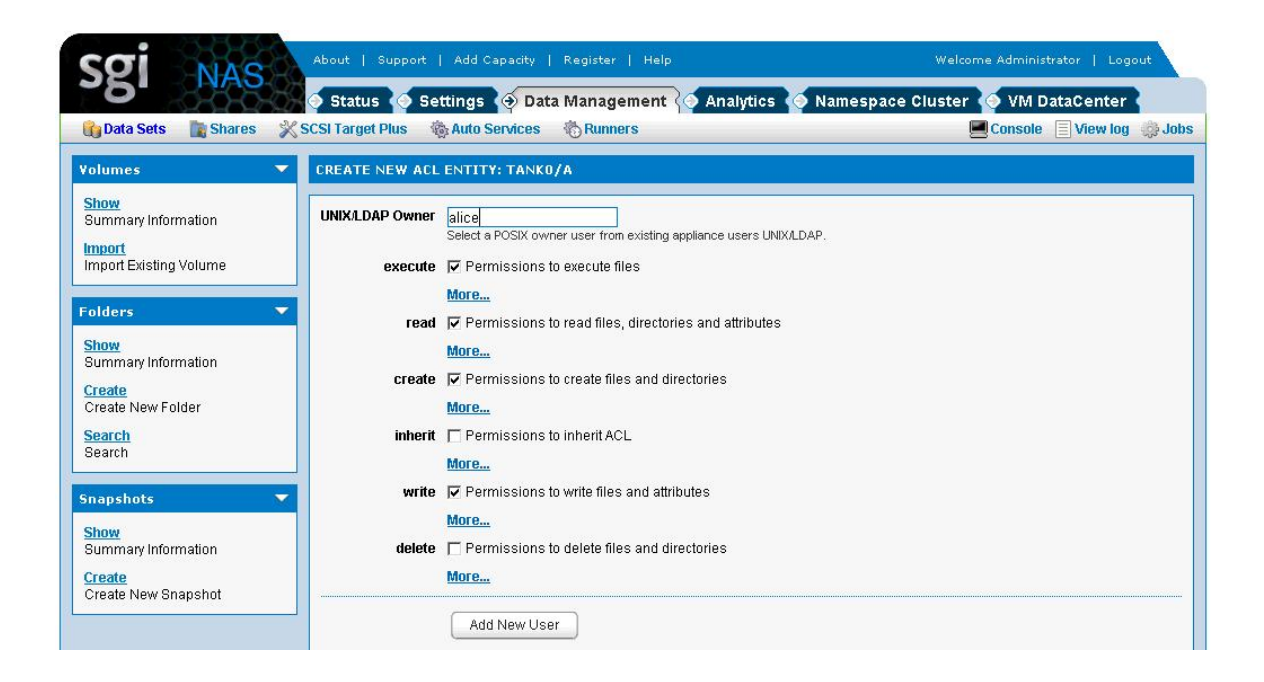

The newly created entity appears in share's properties:

| Entity     | Allow                                                                                                    | Deny Dele |
|------------|----------------------------------------------------------------------------------------------------|-----------|
| user:alice | list_directory, read_data, add_file, write_data, add_subdirectory, append_data, write_xattr, execute, write_attributes, write_acl, write_owner, synchronize | ×         |

Corresponding NMC command:

```
nmc:/$ setup folder tank0/a acl
Entity type
                            : user
                             : alice
User
Permissions
                             : (Use SPACEBAR for multiple selection)
DELETE *add subdirectory *add file *execute *read xattr *read attributes
*list_directory *read_data *read_acl *delete delete_child inherit_only
no propagate file_inherit dir_inherit *write_data *write_xattr
write_owner write_attributes write_acl
    _____
  Select one or multiple permissions for 'user:alice' to access 'vol1/a'.
Hit
 DELETE to delete all permissions granted to 'user:alice'. Navigate with
arrow
 keys (or hjkl), or Ctrl-C to exit.
```

In the example above **'\*'** marks extended attributes indicate permissions that were selected to be grante to 'alice'. In this particular example we are granting 'alice' almost all permissions...

Note the '**inherit\_only**' flag. It is placed on a directory, but applicable to newly created files and sub-directories. It means that it is not applied to the directory itself. This flag requires file\_inherit and/or dir\_inherit to indicate what to inherit.

This may become a source of confusion for SGI NAS users. For new UNIX users it is recommended to make sure that '**inherit only**' is unchecked. In NMV, go to **Data Management**  $\rightarrow$  **Shares** click on the corresponding folder and choose either (+) Add Permissions for User/Group or click on the existing ACE to make changes:

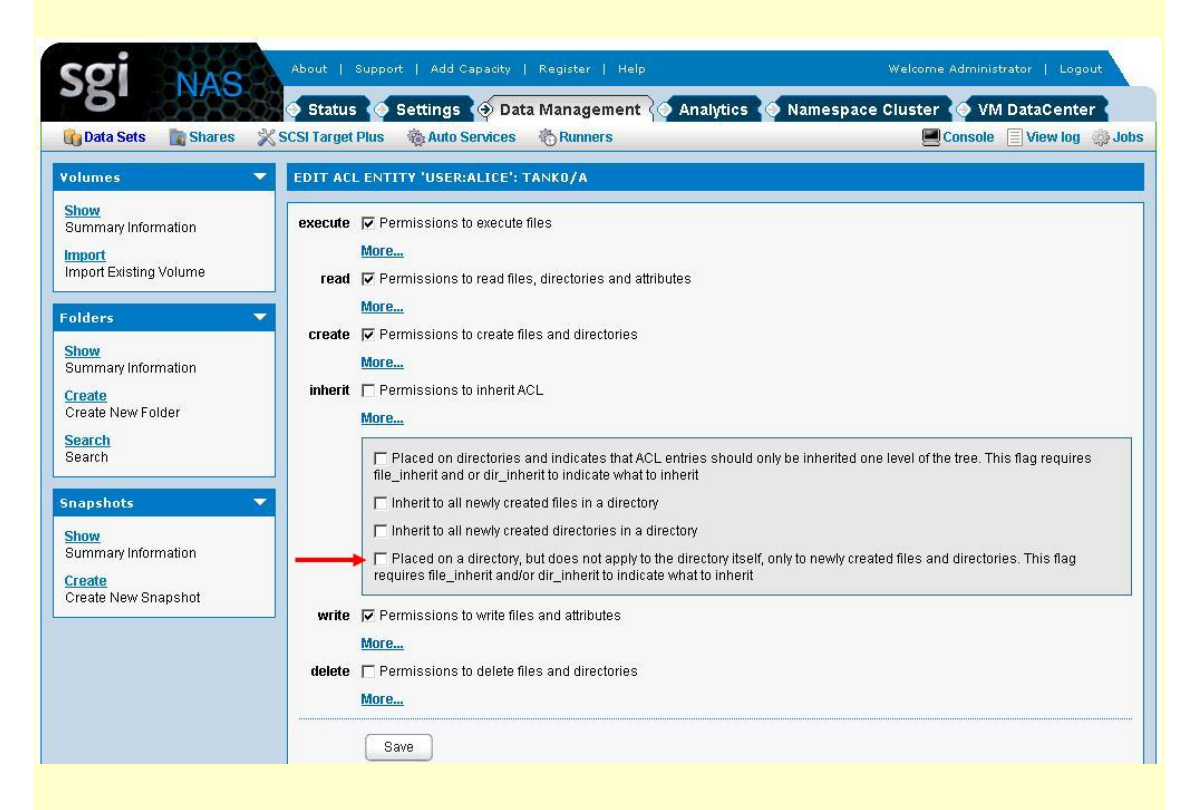

To see the folder's ACL in NMC, run:

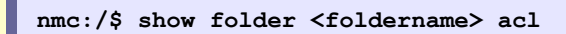

To manage folder ACL, run

nmc:/\$ setup folder <foldername>acl

At this point user alice can write. For instance, drag and drop a \*.png or \*.pdf into the shared folder:

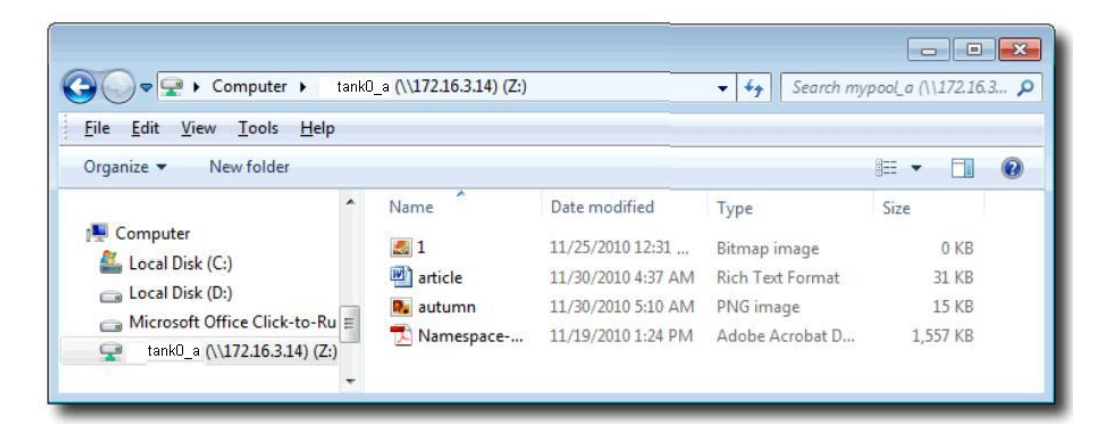

Do **not** use name based mapping in workgroup mode. If you do, the mapping daemon (called **idmap**) will try to search Active Directory (next Section) to resolve the names, and will most probably fail. See "Using Active Directory" for details.

The next section details SGI NAS usage in domain mode, via Active Directory.

# 2.3 Domain mode

Domain mode is associated with integrating SGI NAS to Active Directory or joining AD.

# 2.3.1 Pre-requisites

The list of items needed for the installation is:

- Either Windows 2003 Server with Active Directory configured or Windows 2008 Server SP2 or higher version with Active Directory configured.
- DNS Server installed and working as part of the Active Directory Environment

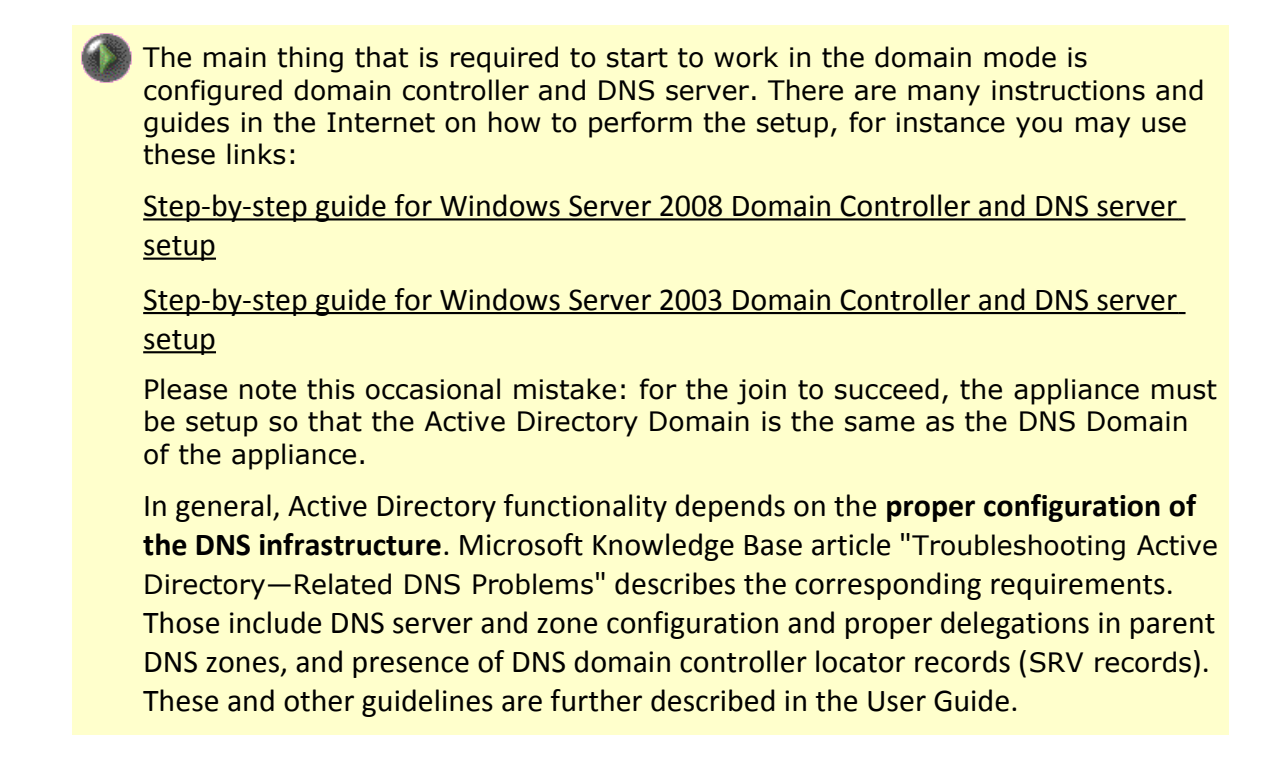

When Domain Controller is properly set up, joining SGI NAS to Active Directory can be started.

## 2.3.2 Joining Active Directory

### 2.3.2.1 Configuring Windows

There are two different scenarios of adding SGI NAS appliance to Windows Active Directory (or, joining Active Directory):

- **1.** SGI NAS computer object is already registered with the Active Directory
- **2.** SGI NAS computer object is not present in the Active Directory

It is important to distinguish between these two cases. In general, creation of the **new** record in the Active Directory database requires **administrative** privileges.

If the computer object that represents SGI NAS appliance is already present in the Active Directory, you can use any valid user account to join the appliance to Active Directory – assuming this particular account has **Full Control** over this particular computer (appliance).

Importantly – in the case of the pre-existing computer object in the AD, account used to join the appliance to the Active Directory does not necessarily need to have administrative privileges.

The following assumes that the SGI NAS appliance is **not** present yet in the Active Directory database. The very first step in this case is for the **Windows Administrator** to create a corresponding computer object. In more detail:

**Step 1**. Start Microsoft Management Console, right click on Computers, and select New:

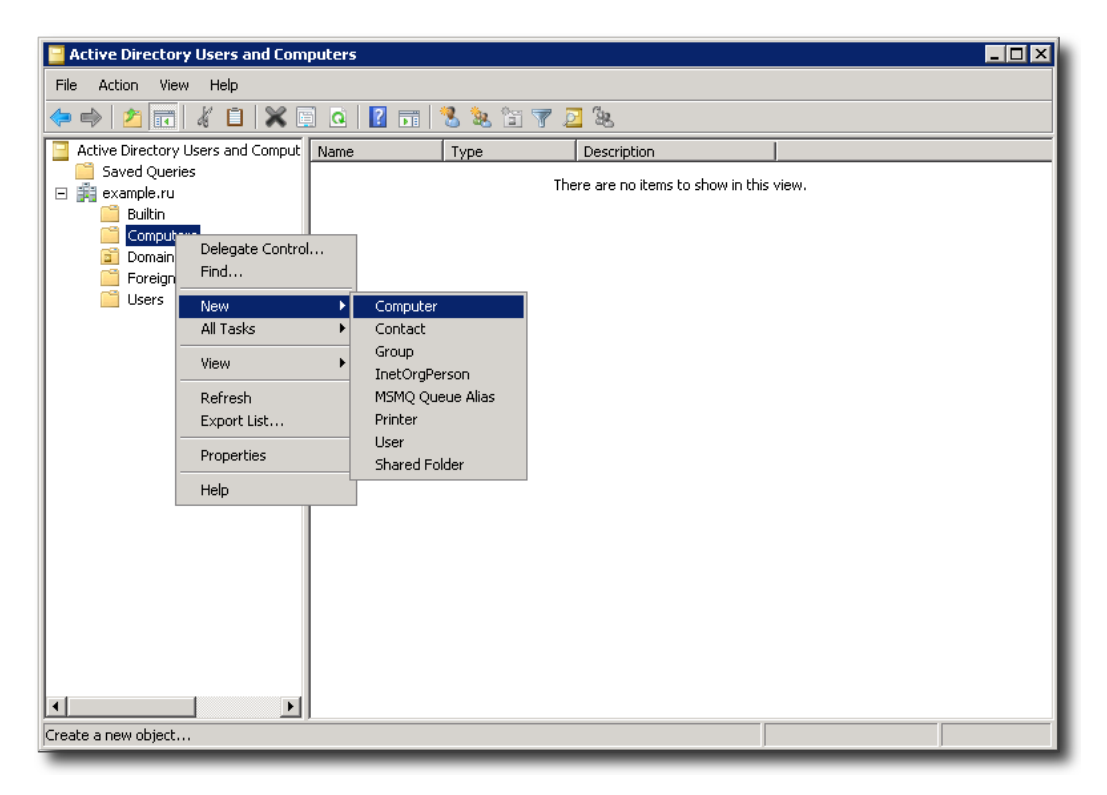

Step 2. Specify SGI NAS appliance – by hostname:

| Active Directory Users and Computers                                    |                                                                                | _ 🗆 X |
|-------------------------------------------------------------------------|--------------------------------------------------------------------------------|-------|
| File Action View Help                                                   |                                                                                |       |
| ← ← 2                                                                   | ew Object - Computer X                                                         |       |
| Builtin<br>Computers<br>Domain Controllers<br>ForeignSecurityPrincipals | Computer name:                                                                 |       |
| Control Users                                                           | Computer name (pre-Windows 2000):<br>SGINAS                                    |       |
|                                                                         | The following user or group can join this computer to a domain. User or group: |       |
|                                                                         | Default: Domain Admins Change                                                  |       |
|                                                                         | OK Cancel Help                                                                 |       |
|                                                                         |                                                                                |       |
|                                                                         |                                                                                |       |

Step 3. Once the computer is added, right click on it and select Properties:

| Active Directory Users and Compute<br>Active Directory Users and Compute<br>Saved Queries<br>Example.ru<br>Builtin<br>Computers<br>Domain Controllers<br>ForeignSecurityPrincipals<br>Users<br>Add to a group<br>Disable Account<br>Reset Account<br>More<br>Manage<br>All Tasks<br>Cut<br>Delete<br>Properties<br>Help | Active Directory Users and Com<br>ile Action View Help                                                                                              | puters                                                                                                    |             |  |
|----------------------------------------------------------------------------------------------------|----------------------------------------------------------------------------------------------------|----------------------------------------------------------------------------------------------------|-------------|--|
| Active Directory Users and Compute<br>Saved Queries<br>Reample.ru<br>Sultin<br>Computers<br>Domain Controllers<br>ForeignSecurityPrincipals<br>Users<br>Variable Account<br>Manage<br>All Tasks<br>Cut<br>Delete<br>Properties<br>Help                                                                                  | • 🔿 🛛 🚾 🛛 🔏 🗋 🖌 🖸                                                                                                    | ] @   🛛 🖬   🐍 😣                                                                                                    | 12 🝸 🔁 🔽    |  |
|                                                                                                    | Active Directory Users and Comput<br>Saved Queries<br>example.ru<br>Bultin<br>Computers<br>Domain Controllers<br>ForeignSecurityPrincipals<br>Users | Name         Type           sginas         Control           Add to a gro         Disable Acco           Reset Acco         Move           Manage         All Tasks           Cut         Delete           Properties         Help | Description |  |

**Step 4**. Optionally, add users/groups that will use this computer and will perform join operation. Click on **Security tab**, type in user (or group) name, and click on **Check Names** button.

| Active Directory Users and Encountering Descention           | - 🗆 🗙 |
|--------------------------------------------------------------|-------|
| File Action View Help                                        |       |
| 👝 🛋 🕐 📻 🕢 📋 🦻 Delegation 🕴 Location 🕴 Managed By 🕴 Dial-in 🕴 |       |
| General Onerating System Member Of                           |       |
| Active Directory Users and Cor Select Groups ? X             | _     |
| adveu Queries Select this object type:                       |       |
| Composition Composition Security principals Object Types     |       |
| Computers                                                    |       |
| Domain Controllers                                           |       |
| ForeignSecurityPrincipa example.ru                           |       |
| Users                                                        |       |
| Enter the object hames to solice ( <u>examples</u> ).        |       |
|                                                              |       |
|                                                              |       |
|                                                              |       |
| Advanced OK Cancel                                           |       |
|                                                              |       |
|                                                              |       |
| Primary group: Domain Computers                              |       |
|                                                              |       |
| Set Primary Group                                            |       |
| applications.                                                |       |
|                                                              |       |
|                                                              |       |
|                                                              |       |
|                                                              |       |
| OK Cancel Apply Help                                         |       |
|                                                              |       |

Make sure to provide the newly added computer users with **Full Control** over this computer.

Using Microsoft Management Console and performing Steps 1 through 4 (above) can be skipped in either one of the following two cases:

- (1) Account with administrative privileges is used to perform join operation.
- (2) A record of computer object representing appliance already exists.

The rest of this section assumes that either (1) or (2) above (or both the (1) and the (2)) are true.

### 2.3.2.2 Configuring SGI NAS

To join Active Directory, and subsequently get access to the centralized authentication and authorization information, in NMV go to **Data** 

Management → Shares and click on Join AD/DNS Server link:

| Sgi NAS                                                                                                    | ut   Support   Ac       | Id Capacity   Register   Help<br>gs 🔶 Data Management 🏈 Analytics                                                                                       | Welcome Administrator   Logout                                                                   |
|----------------------------------------------------------------------------------------------------|-------------------------|----------------------------------------------------------------------------------------------------|--------------------------------------------------------------------------------------------------|
| Upara sers Sara                                                                                                    | rarger Fills agricult   | o Services in Trainers                                                                                                    |                                                                                                  |
| Folders 🔻                                                                                                    | MANAGE CIFS SER         | VER SETTINGS                                                                                                    |                                                                                                  |
| Show<br>Summary Information<br>Create<br>Create New Folder                                                            | DNS Server<br>AD Domain | 176.16.44.182<br>DNS server IP address[port]. Provided IPv4 address and<br>resolutions. If port part is absent default port 53 will be us<br>example.ru | port in form of ####[:port] will be used for Windows/DNS naming<br>ed.                           |
| CIFS Server online 🔻                                                                                                  |                         | Name of the NetBIOS domain. It is important that both SGI<br>read your Windows documentation on how to change you                                       | NAS CIFS server and Windows are in the same workgroup. Please<br>ur Windows pc's workgroup name. |
| Configure<br>Basic CIFS configuration                                                                                 | AD Join User            | Administrator<br>Joining user name. The SGI NAS CIFS server tries to verif<br>central AD/DNS server.                                                    | y the username and password combination by passing them to                                       |
| Configure Windows to UNIX identity mapping Join AD/DNS Server Become a member of Windows AD/DNS Server Join Workgroup | AD Join Password        | The password to be passed to central AD/DNS server for Save                                                                                             | r join verification.                                                                             |

NMC provides the similar functionality, via 'setup network service cifs-server joinads':

```
nmc:/$ setup network service cifs-server join_ads
DNS Server IP address, port : 172.16.44.182
AD Server IP address, port : 172.16.44.182
AD Domain Name : example.ru
AD Join User : Administrator
AD Join Password : xxxxxxx
```

Successful join is persistent across reboots. If you encounter any trouble with joining SGI NAS to Active Directory see <u>3.Troubleshooting</u> section.

### 2.3.2.3 Creating CIFS share

Follow the instructions in section 2.1.2.Create a CIFS share

# 2.4 ID mapping

User name equivalence between Windows users and groups and their counterparts in UNIX is established via appliance's '**idmap**' facility. It is need to establish the connection between Windows and SGI NAS Users and give the the permission to system administrators to distinguish the access to the SGI NAS shares. The '**idmap**' mappings persist across reboots. To use CIFS shares for authenticated access, please make sure to establish the mapping. To map Windows users/groups onto UNIX users/groups, in NMV go to **Data** Management  $\rightarrow$  Shares and click on the <u>Identity Mapping</u> link:

| sgi 💦                                                      |               | tatus 🧑 Settings 💿 Data Management 🖗 Analyt | tics 🎸 Namespace C | luster 🧑 VM DataC | enter |     |
|------------------------------------------------------------|---------------|---------------------------------------------|--------------------|-------------------|-------|-----|
|                                                            | shares A scar |                                             |                    | Console E view    | iug 🤤 | 300 |
| Show<br>Summary Information<br>Create<br>Create New Folder | Ē             | winname 💌 💷 un                              | ixuser 💌           | Add rule          | )     |     |
| oreate rate in order                                       |               | wingroup:Domain Users@example.ru            | ==                 | unixuser:staff    | 12    | Г   |
| IFS Server                                                 | online 🔻      | winname:alice@example.ru                    |                    | unixuser:alice    | 2     | Г   |
| Configure                                                  |               | winname:joe@example.ru                      |                    | unixuser:joe      | 2     | ſ   |
| Basic CIFS configuration                                   |               |                                             |                    |                   | Dele  | ete |

The example above shows several identity mappings. Group of Windows users called "Domain Users" is mapped onto Unix group 'staff'. Windows user 'joe' is mapped onto Unix user 'joe', and Windows user 'Alice' – onto user 'alice'. All mappings are bi-directional in this case – notice the '==' sign in the table above.

NMC provides the similar functionality with the following command:

nmc:/\$ setup network service cifs-server idmap

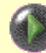

Windows user name must be specified by using one of the following formats:

### 1) winuser:username@domain-name

### 2) winuser:'domain-name\username'

Unix user name must be specified in the following format:

### unixuser:username

Note, that Windows user names are case **insensitive**, while Solaris user names are case **sensitive**.

Examples:

a) map all users in the domain mydomain.com:

winuser:'\*@mydomain.com'==unixuser:'\*'

b) map Unix user 'joe' to Windows user Joe in the domain mydomain.com:

winuser:'Joe@mydomain.com'==unixuser:joe

2. There are so called 'well-known' Windows user and group names, that are supported by 'idmap':

- Administrator
- Guest
- KRBTGT
- Domain Admins
- Domain Users
- Domain Guest
- Domain Computers
- Domain Controllers

When idmap rules are added, these well-known names will be expanded to canonical form. That is, either the default domain name will be added (for names that are not well-known) or an appropriate built-in domain name will be added. Depending on the particular well-known name, this domain name might be null, BUILTIN, or the local host name.

For example:

If you map wingroup 'Administrators' to unixgroup 'sysadmin':

```
nmc:/$ setup network service cifs-server idmap
Mappings Rules : wingroup:Administrators==unixgroup:sysadmin
```

it will be automatically mapped with @BUILTIN virtual domain:

nmc:/\$ show network service cifs-server idmap

add wingroup:Administrators@BUILTIN unixgroup:sysadmin

it will be automatically mapped with @BUILTIN virtual domain:

nmc:/\$ show network service cifs-server idmap
add wingroup:Administrators@BUILTIN unixgroup:sysadmin

# 2.5 ACLs

SGI NAS provides native extended Access Control Lists (ACLs), capable of handling CIFS ACLs, as well as NFSv4 ACLs, as well as POSIX permissions natively in the same filesystem.

The appliance supports full management of per-user, per-group, per-folder ACLs in its user interface, while also populating the system with accounts and groups that you may have already defined in LDAP-based directory service. There is no support for Active Directory yet. For Active Directory use ID mapping. SGI NAS User and Access Control management has the following characteristics:

- Support both local and LDAP managed users and groups. In LDAP configurations, the local users and groups can be used to override centralized settings. After configuring LDAP client LDAP users are automatically discovered and added by the appliance.
- Native extended Access Control Lists (ACLs), that are both CIFS and NFSv4 compliant.

The users and groups can be retrieved, created and deleted, extended permissions can be modified, and all the rest related management operations can be executed using either NMV or/and NMC.

Note, that using the group ACLs is much more efficient than using per-user ACLs. For example, if a new user is added to Administrators group he is automatically granted with all the group permissions.

SGI NAS ACLs are native across ZFS, CIFS, and NFSv4, and as such have no conflict in how they are operated on. Generally, one accomplishes ACL management via the following tasks:

- local user or LDAP configuration
- definition of per-user or per-group capabilities per volume or folder
- overall management of ACLs and ACEs system wide, allowing overriding of end user activity via CIFS/NFS

### A note on NFSv3 vs. ACL

NFSv3 relies on POSIX permissions, which are a subset of ZFS extended ACLs. Thus, NFSv3 clients will only check with the POSIX level permissions.

However, even though POSIX permissions may otherwise grant a permission to a user, that will be nullified if the extended ACL on the server is defined and otherwise denies that access.

### 2.6 Known limitations:

Currently, CIFS service has the following limitations:

- Doesn't support sharing of 'child' ZFS filesystems
- Doesn't support OpenSolaris 'Zones'

# 3 Troubleshooting

# 3.1 Initial troubleshooting steps

Successful join, or a failure to join Active Directory – both manifest themselves with the corresponding NMC or NMV printed messages. View the GUI examples: The join is successful:

| sgi       | Sgi NAS About   Support   Add Capacity   Register   Help Welcome Administrator   Logo |                    |                |              |                                                   |  |  |  |
|-----------|---------------------------------------------------------------------------------------|--------------------|----------------|--------------|---------------------------------------------------|--|--|--|
|           | $\Omega - \Omega - \Omega$                                                            | 🖉 📀 Status 🏠       | Settings 📀 Dat | a Management | 📀 Analytics 🏠 Namespace Cluster 🍈 VM DataCenter 🦿 |  |  |  |
| Data Sets | Shares                                                                                | 💥 SCSI Target Plus | Auto Services  | Runners 🖏    | 📕 Console 📄 View log 🌼 Jobs                       |  |  |  |
|           | CIFS Server changes have been successfully applied.                                   |                    |                |              |                                                   |  |  |  |

The join is unsuccessful:

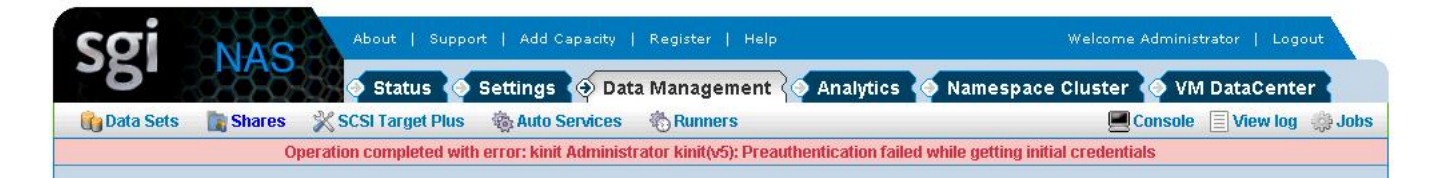

According to the error message, you can start troubleshooting the problem.

For troubleshooting, the first place to look would be the log files. In the NMV go to **Data Management**  $\rightarrow$  **Shares** and click on **View Log** link:

| Folders 💌                                                            | VIEW CIFS SERVER LOGS                                                                                                    |
|----------------------------------------------------------------------|----------------------------------------------------------------------------------------------------|
| Show<br>Summary Information<br>Create                                | Log File //var/svc/log/network-smb-server:default.log  Select service log file you want to view.                                                                                                    |
| Create New Folder                                                    | Log smbd: NetBIOS services started<br>smbd: service initialized<br>[ Jul 17 17:09:37 Method "start" exited with status 0, 1                                                                                                   |
| CIFS Server online ▼<br><u>Configure</u><br>Basic CIFS configuration | <pre>smbd_dc_monitor: online [ Jul 17 17:09:44 Executing refresh method (:kill). ] smbd_refresh_monitor: online andd_leasting_refresh_monitor: online</pre>                                                                   |
| Identity Mapping<br>Configure Windows to UNIX identity<br>mapping    | [ Jul 17 17:13:01 Rereading configuration. ]<br>[ Jul 17 17:13:01 Executing refresh method (:kill). ]<br>[ Jul 17 17:13:01 Stopping because service restarting. ]<br>[ Jul 17 17:13:01 Executing stop method (:kill). ]       |
| Join AD/DNS Server<br>Become a member of Windows AD/<br>DNS Server   | smbd: service shutting down<br>smbd: service terminated<br>[ Jul 17 17:13:06 Executing start method ("/usr/lib/smbsrv/smbd start"). ]<br>smbd: NetBIOS services started<br>smbd: service initialized                          |
| Join Workgroup<br>Become a member of Windows<br>Workgroup            | [ Jul 17 17:13:06 Method "start" exited with status 0. ]<br>smbd_dc_monitor: online<br>[ Jul 17 17:13:12 Rereading configuration. ]<br>[ Jul 17 17:13:12 Executing refresh method (:kill). ]                                  |
| View Service Logs Status View CIER status                            | smbd_refrest_monitor: online<br>smbd_localtime_monitor: online<br>[ Jul 17 17:13:35 Rereading configuration. ]<br>[ Jul 17 17:13:35 Executing refresh method (:kill). ]<br>Fromese of He wise borizotal and wetted scrollars. |
| NFS Server disabled <b>v</b>                                         | Line Count 100<br>Select how many lines from the end of the logfile to show.                                                                                                    |
| Configure<br>Basic NFS configuration                                 | Refresh                                                                                                    |
| View Log                                                             |                                                                                                    |

In NMC, the corresponding command is:

```
nmc:/$ show network service cifs-server log
```

This command has two 'completions': '**network-smb-server:default.log**' and '**messages**'. Select 'messages'; the following shows an example of 'messages' log:

```
Dec
    3 03:11:34 sginas idmap[355]: [ID 523480
daemon.notice] AD lookup of w
                                 inname
Administrator@Svetlana-PC failed, error code -9961
    3 03:12:29 sginas last message repeated 7 times
Dec
     3 03:12:54 sginas smbd[374]: [ID 812811
Dec
daemon.notice] logon[SVETLANA-
                                  PC\alice]: WRONG PASSWORD
Dec
    3 03:13:01 sginas last message repeated 10 times
Dec 3 03:13:15 sginas idmap[355]: [ID 523480
daemon.notice] AD lookup of w
                                 inname
Administrator@Svetlana-PC failed, error code -9961
Dec 3 03:13:28 sginas last message repeated 14 times
     3 03:13:58 sginas smbsrv: [ID 138215 kern.notice]
Dec
NOTICE: smbd[SGI
                         STOR\guest]: vol1 folder1 share not
found
Dec
    3 03:13:58 sginas last message repeated 3 times
```

# 3.2 General troubleshooting

The following troubleshooting tips are common for all versions of Windows Servers:

- **1.** Make sure time is in sync using same NTP Server for both Domain Controller and SGI NAS.
- **2.** Verify DNS is properly configured.

Verify DNS is configured properly making sure both 'domain' and 'search' parameters are pointed to the Active Directory domain name. Parameter for 'nameserver' should have the IP address of a DNS server within the Active Directory environment. To check the configuration, run the following NMC command:

nmc:/\$ show network service cifs-server config

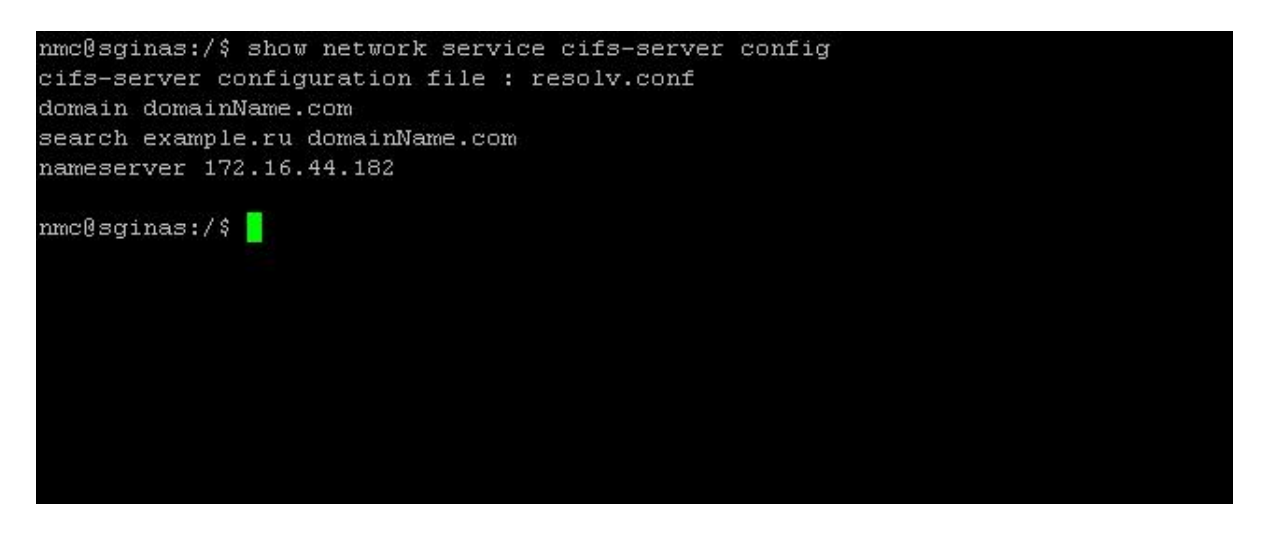

Note, that in the example above 'domainName.com' – is the domain name of the appliance, 'example.ru' is the AD Domain, '172.16.44.182' is the IP address of the AD Domain.

If any corrections need to be applied, run the following nmc-command to edit the file in vim editor:

nmc:/\$ setup network service cifs-server edit-settings
resolv.conf

### Note:

If network interface is configured as DHCP, DHCP server's '**name-servers list**' should contain DNS server which is used for domain. Otherwise, the list will be updated after reboot and AD connection will be lost.

**3.** Validate Kerberos configuration:

# kinit <name of AD user>

A successful Kerberos test will not return any feedback, and the 'klist' command will show a ticket granting ticket (TGT) from the Active Directory DC/KDC.

Similar to 'nslookup' or 'dig', this command needs to be executed using the modified (but not committed) Kerberos configuration. Here, again - first, try to join AD. If (and only if) the join is unsuccessful, use /tmp/.nms-krb5.conf.saved instead of /etc/krb5/krb5.conf.<sup>1</sup> And then, try the 'kinit' and/or 'klist' command.

4. Verify SRV Record.

Use 'dig' command to verify SRV Record.

<sup>1</sup> As of SGI NAS 3.1.4.1 (and later), the Kerberos configuration file krb5.conf is no longer used (applicable).

To enter bash shell, run:

```
nmc:/$ dig '@172.16.44.182'_ldap._tcp.dc_msdcs.example.ru SRV
+short
```

Right configuration should return no answer.

5. Verify SGI NAS has joined the domain

Going back to the SSH session, run the following command to see smbadm list and verify that the SGI NAS has joined the domain with the command:

```
nmc:/$ show network service cifs-server
  c@sginas:/$ show network service cifs-server
PROPERTY
                           VALUE
info
                          : cifs-server
                          : svc:/network/smb/server:default
name
start_pid
                         : 9881
state_timestamp
                         : 18:41:25
start_method_timestamp
                         : 18:41:25
state
                         : online
enabled
                          : true
CIFS server - mode of operation and joined domains (in the domain mode):
[*] [EXAMPLE]
*] [example.ru]
       [+win2008.example.ru] [172.16.44.182]
[.] [SGINAS] [S-1-5-21-3987058448-2684865958-2515502228]
[*] [EXAMPLE] [S-1-5-21-223217423-2490813601-175771102]
nmc@sginas:/$
```

### 3.3 Windows Server 2008 troubleshooting tips

- Known Kerberos bug in Windows 2008 Server SP1 please upgrade to SP2.
- For SGI NAS 3.1.x and later, the default 'Imauth\_level' is '4'. This causes SGI NAS to send an NTLMv2 hash. For SGI NAS 3.0.x and earlier, the default 'Imauth\_level' is '2'. This causes SGI NAS to send an NTML hash instead of an NTLMv2 hash. Newer versions of Windows are typically configured to refuse authentication that uses NTML hash. If you are having trouble authenticating, make sure the 'Imauth\_level' is set to '4' using the command:

```
# sharectl set -p lmauth_level=4 smb
```

• Verify that 'Imauth\_level=4' is set using the command:

### # sharectl get smb

### Note:

NTLMv2 authentication is mandatory only when LMCompatibilityLevel is set to 5 on your Windows 2008 domain controller. A value of 0-4 for LMCompatibilityLevel means that NTLMv2 authentication is not mandatory. By default, LMCompatibilityLevel is set to 3.

# 3.4 Windows 7 troubleshooting tips

Authorized access to SGI NAS shares from Windows 7 in Workgroup mode should work automatically with default Windows settings. If you have problems with access, use the following recommendations before mounting CIFS share.

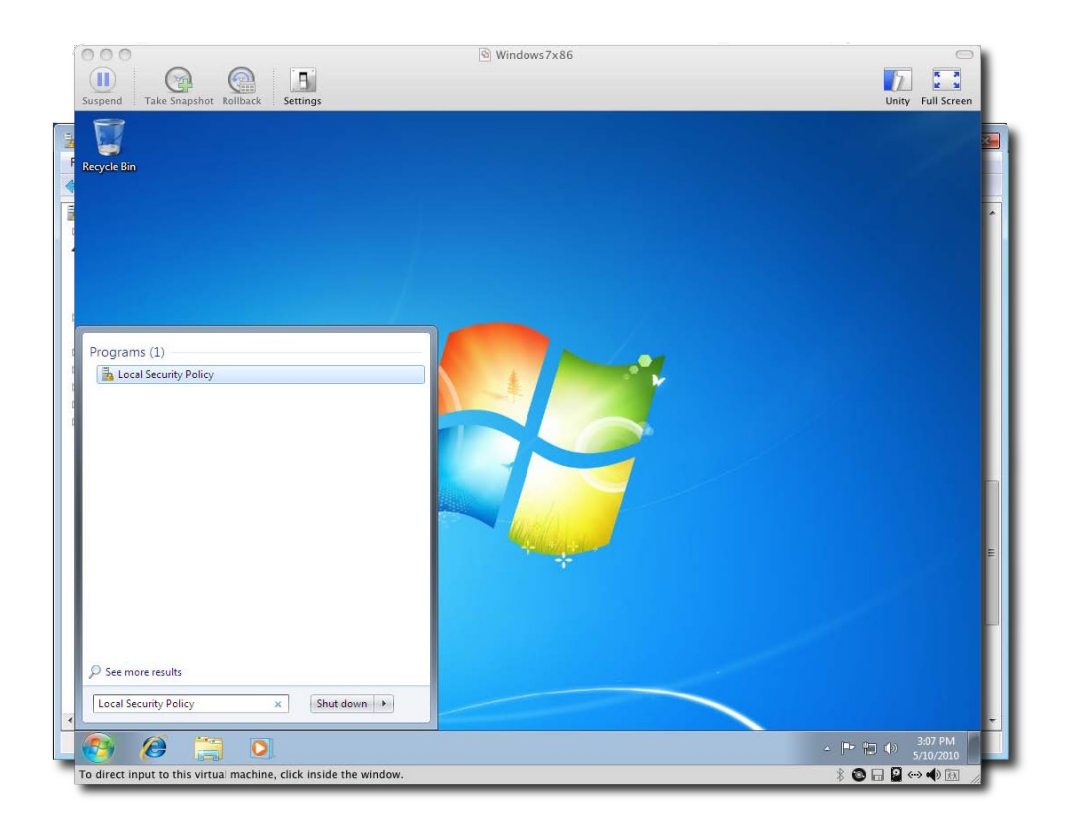

Step 1: Search for 'Local Security Policy' and open.

Step 2: Navigate down to Security Settings  $\rightarrow$  Local Policies  $\rightarrow$  Security Options  $\rightarrow$  Network security: Minimum session security for NTLM SSP based (including secure RPC) Clients.

Step 3: Make sure 'Require NTLMv2 session security' and 'Require 128-bit encryption' are unchecked.

| e Action View Help                                                                                                    |                                                                                                    |                                                                                                    |
|----------------------------------------------------------------------------------------------------|----------------------------------------------------------------------------------------------------|----------------------------------------------------------------------------------------------------|
| • 🔿 🙋 📰 🗙 🗈 🗟 🖬 👘                                                                                                    |                                                                                                    |                                                                                                    |
| <ul> <li>Account Policies</li> <li>Account Policies</li> <li>Local Policies</li> <li>Local Policies</li> <li>Software Restriction Policies</li> <li>Policies Televolution Policies</li> <li>Software Restriction Policies</li> <li>Software Restriction Policies</li> <li>Advanced Audit Policy Configuration</li> </ul> | Policy Policy Po | Security Setting System/CurrentControlS System/CurrentControlS Enabled Not Defined Classic - local users auth Not Defined Not Defined Disabled Not Defined Not Defined |
|                                                                                                    | Recovery console: Allow automatic administrative logon     Recovery console: Allow floppy copy and access to all drives and all folders     Shutdown: Allow system to be shut down without having to log on     Shutdown: Clear vitrul memory cancelle                                                                                                    | Disabled<br>Disabled<br>Enabled<br>Disabled                                                                                                    |
| 4 III                                                                                                    |                                                                                                    |                                                                                                    |

Step 4: Go back and select **Network security**: **Minimum session security for NTLM SSP based (including secure RPC) servers.** 

| e Action View Help                                                                                                    |                                                                                                    |                                                                            |
|----------------------------------------------------------------------------------------------------|----------------------------------------------------------------------------------------------------|----------------------------------------------------------------------------|
| 🔿 🖄 📰 🗙 🗊 🛃 🖬 👘                                                                                                    |                                                                                                    |                                                                            |
| Security Settings                                                                                                    | Policy ^<br>Network access: Named Pipes that can be accessed anonymously                                                                                                    | Security Setting                                                           |
| Coal Policies     Deal Policies     Deal Policies     Deal Policy     Coal Policy     Coa | Network access: Remotely accessible registry paths     Network access: Remotely accessible registry paths and sub-paths     Network access: Remotely accessible registry paths and sub-paths     Network access: Restrict anonymous access to Named Pipes and Shares     Network access: Sharet Mat can be accessed anonymouthy                                                                                                    | System\CurrentControlS<br>System\CurrentControlS<br>Enabled<br>Not Defined |
|                                                                                                    | Network access: Sharing and security model for local accounts      Network security: Allow Local System to use computer identity for NTLM      Network security: Allow Local System NULL session fallback                                                                                                    | Classic - local users auth<br>Not Defined<br>Not Defined                   |
|                                                                                                    | In the security: A low PKULD authentication requests to this computer to use online identities     Network security: Configure encryption types allowed for Kerberos     Network security: Do not store LAN Manager hash value on next password change     Network security: Force logoff when logon hours expire                                                                                                    | Not Defined<br>Not Defined<br>Enabled<br>Disabled                          |
|                                                                                                    | Network security: LAN Manager authentication level     Network security: LDAP client signing requirements     Network security: Minimum session security for NTLM SSP based (including secure RPC) clients                                                                                                    | Not Defined<br>Negotiate signing<br>No minimum                             |
|                                                                                                    | Metwork security: Minimum session security for NTLM SSP based (including secure RPC) servers     Network security: Restrict NTLM: Add remote server exceptions for NTLM authentication     Network security: Restrict NTLM: Add server exceptions in this domain                                                                                                    | Require 128-bit encrypti<br>Not Defined<br>Not Defined                     |
|                                                                                                    | IN THE INFORMATION IN THE AND A STATEMENT OF A STATEMENT OF A | Not Defined<br>Not Defined<br>Not Defined                                  |
|                                                                                                    | Network security: Restrict NTLM: NTLM authentication in this domain     Network security: Restrict NTLM: Outgoing NTLM traffic to remote servers     Recovery console: Allow automatic administrative logon                                                                                                    | Not Defined<br>Not Defined<br>Disabled                                     |
|                                                                                                    | Recovery console: Allow floppy copy and access to all drives and all folders     Shutdown: Allow system to be shut down without having to log on     Shutdown: Clear virtual memory pagefile                                                                                                    | Disabled<br>Enabled<br>Disabled                                            |

Step 5: Make sure 'Require NTLMv2 session security' and 'Require 128---bit encryption' are both unchecked.

| File       Action       View Help       Network security for NTLM SSP base.       Image: Construction of the security Setting         Security Setting:       Accument Policies       Security Setting:       Security Setting:         A duer Relpts:       Accument ControlS       Security Setting:         Security Setting:       Network security: Minimum session security for NTLM SSP based       System/CurrentControlS         Security Options:       Network security CurrentControlS       Shares       Enabled         Network List Manager Policies       Not Defined       Classic - local users auth       or NTLM         Not Defined       Not Defined       Not Defined       Not Defined         Security Policies on Lo       Not Defined       Not Defined       Not Defined         Advanced Audt Policy C       OK       Cancel       Advanced Policied       Not Defined         Mindux Secure RPC clients       No innimum       Not Defined       Not Defined       Not Defined         Mindux Secure RPC clients       Not Defined       Not Defined       Not Defined       Not Defined         Mindux Secure RPC clients       Not Defined       Not Defined       Not Defined       Not Defined         Mindux Secure RPC clients       Not Defined       Not Defined       Not Defined       Not Defined <th>🔒 Local Security Policy</th> <th></th> <th></th> <th></th>                                                                                                    | 🔒 Local Security Policy                                                                                                    |                                                              |                                  |                                                             |
|----------------------------------------------------------------------------------------------------|----------------------------------------------------------------------------------------------------|--------------------------------------------------------------|----------------------------------|-------------------------------------------------------------|
| Security Setting Security Setting Account Policies Account Policies Account Policies Account Policies Account Policies Account Policies Audit Policy Audit Policy Require NTLMv2 session security for NTLM SSP based Network security CurrentControlS Producting secure RPC servers Production Control Policy Production Control Policy Production Control Policy Production Control Policy Advanced Audit Policy C Production Control Policy Advanced Audit Policy C Require NTLMv2 session security Production Control Policy Advanced Audit Policy C Require NTLM V2 session security Require 128 bit encryption OK Cancel Apply Recovery console: Allow automatic administrative logon Recovery console: Allow automatic administrative logon Recovery console: Allow automatic administrative logon Recovery console: Allow system to be shut down without having to log on Enabled Intervintion Control Control Security Policies on Log Advanced Audit Policy C Recovery console: Allow automatic administrative logon Recovery console: Allow system to be shut down without having to log on Enabled Shutdown: Clear virtual memory pagefile Not Defined Recovery console: Allow memory pagefile Not Defined Not Defined Not Defi                                                                                                    | File Action View Help                                                                                                    | Network requisity Minimum service requisity for NTLM SSD har |                                  |                                                             |
| Security Setting       Security Setting       Security Setting         Security Setting       Security Setting       Security Setting         Security Setting       Security Setting       Security Setting         Security Options       System/CurrentControlS       System/CurrentControlS         Security Options       Require NTLMv2 session security       Network security: Minimum session security         Public Key Policies       Require NTLMv2 session security       Network security: Setting         Public Key Policies       Network list Manager       Network security: Setting         Public Key Policies       Not Defined       Classic - local users auth         Public Key Policies on Lo       Advanced Audit Policy C       Net Defined         Advanced Audit Policy C       Grave Security Setting       Net Defined         Net Defined       Net Defined       Net Defined         Net Defined       Net Defined       Net Defined         Net Defined       Net Defined       Net Defined         Net Defined       Net Defined       Net Defined         Net Defined       Net Defined       Net Defined         Net Defined       Net Defined       Net Defined         Net Defined       Net Defined       Net Defined         Net Defined       Net De                                                                                                    | <b>◆ → 2 🖬 × 🗉 ≥</b>                                                                                                    | Local Security Setting Explain                               |                                  |                                                             |
| Account Policies       System/CurrentControlS         Clocal Policies       System/CurrentControlS         Audit Policy       System/CurrentControlS         Vector Right Assignme       System/CurrentControlS         Windows Firevall with Ac       Network List Manager Policies         Public Key Policies       Not Defined         Classic - local users auth       Classic - local users auth         Public Key Policies       Not Defined         Socurity Policies on Loc       Not Defined         Advanced Audit Policy C       Mot Defined         Advanced Audit Policy C       Mot Defined         Recure Vision       Not Defined         Not Defined       Not Defined         Not Defined       Not Defined         Not Defined       Not Defined         Not Defined       Not Defined         Not Defined       Not Defined         Not Defined       Not Defined         Not Defined       Not Defined         Not Defined       Not Defined         Not Defined       Not Defined         Not Defined       Not Defined         Not Defined       Not Defined         Not Defined       Not Defined         Not Defined       Not Defined                                                                                                    | Security Settings                                                                                                    | Network and Malana and A ANTI M COR hand                     |                                  | Security Setting                                            |
| Windows Firewall with Ac       Network List Manager Pe         Public Key Policies       Require 128bit encryption         Software Restriction Policies       Not Defined         Application Control Policies       Not Defined         Advanced Audit Policy C       Image: Perspective Policies         Advanced Audit Policy C       Image: Perspective Policies         Mathematic Audit Policy C       Image: Perspective Policies         Mathematic Audit Policy C       Image: Perspective Policies         Image: Perspective Policies       Not Defined         Image: Perspective Policies       Not Defined         Image: Perspective Policies       Not Defined         Image: Perspective Policies       Not Defined         Image: Perspective Policies       Not Defined         Image: Perspective Policies       Not Defined         Image: Perspective Policies       Not Defined         Image: Perspective Policies       Not Defined         Image: Perspective Policies       Not Defined         Image: Perspective Policies       Not Defined         Image: Perspective Policies       Not Defined         Image: Perspective Policies       Not Defined         Image: Perspective Policies       Not Defined         Image: Perspective Policies       Not Defined <t< td=""><td>Account Policies     Account Policies     Accal Policies     Audit Policy     Audit Policy     Account Policy     Account Policy     Account Policy     Account Policy     Account Policies</td><td>Remark Security instantiant Security for in Lan 354 deed</td><td>ly<br/>ns<br/>I Shares</td><td>System\CurrentControlS<br/>System\CurrentControlS<br/>Enabled</td></t<>                                                                                                    | Account Policies     Account Policies     Accal Policies     Audit Policy     Audit Policy     Account Policy     Account Policy     Account Policy     Account Policy     Account Policies | Remark Security instantiant Security for in Lan 354 deed     | ly<br>ns<br>I Shares             | System\CurrentControlS<br>System\CurrentControlS<br>Enabled |
| <ul> <li>Pount Reg Patintics</li> <li>Software Restriction Polici</li> <li>Application Control Polici</li> <li>P Security Policies on Lo</li> <li>Advanced Audit Policy C</li> <li>Advanced Audit Policy C</li></ul>                                                                                                    | Windows Firewall with Ad     Network List Manager Po     Dublic Key Delicies                                                                                                    | Require 128-bit encryption                                   | or NTLM                          | Not Defined<br>Classic - local users auth<br>Not Defined    |
| <ul> <li>Application Control Policie</li> <li>P Security Policies on Lo</li> <li>Advanced Audit Policy C</li> <li>Advanced Audit Policy C</li></ul>                                                                                                    | <ul> <li>Fublic Reproductes</li> <li>Software Restriction Polic</li> </ul>                                                                                                    |                                                              |                                  | Not Defined                                                 |
| Image: Security Policies on Log       Image: Security Policies on Log         Image: Security Policies on Log       Image: Security Policies on Log         Image: Security Policies on Log       Image: Security Policies on Log         Image: Security Policies on Log       Image: Security Policies on Log         Image: Security Policies on Log       Image: Security Policies on Log         Image: Security Policies on Log       Image: Security Policies on Log         Image: Security Policies on Log       Image: Security Policies on Log         Image: Security Policies on Log       Image: Security Policies on Log         Image: Security Policies on Log       Image: Security Policies on Log         Image: Security Policies on Log       Image: Security Policies on Log         Image: Security Policies on Log       Image: Security Policies on Log         Image: Security Policies Allow automatic administrative log on       Image: Security Policies Allow automatic administrative log on         Image: Security Policies Allow Policies Intervent Policies Intervent Policies Interv                                                                                                    | Application Control Polic                                                                                                    |                                                              | omputer to use online identities | Not Defined                                                 |
| Advanced Addit Policy C     Disabled     Negnitize signing     d (including secure RPC) clients     Not Defined     d (including secure RPC) servers     Require 125-bit encrypti     Tor NTLM authentication     Not Defined     Not Defined     Not Defined     this domain     Not Defined     Not Defined     pets servers     Not Defined     pets servers     Not Defined     pets servers     Not Defined     pets servers     Not Defined     pets servers     Not Defined     Shutdown: Clear vitrue memory pagefile     Shutdown: Clear vitrue memory pagefile     Not Defined     Shutdown: Clear vitrue memory pagefile                                                                                                    | IP Security Policies on Lo<br>Advantation of Audit Dalian C                                                                                                    |                                                              | OS                               | Enabled                                                     |
| In the second second seco                                                                                                    | Advanced Audit Policy C                                                                                                    |                                                              | password change                  | Disabled                                                    |
| Interview of the second second s                                                                                                    |                                                                                                    |                                                              |                                  | Not Defined                                                 |
| d (including secure RPC) clients No minimum<br>d (including secure RPC) servers<br>ro NTLM authentication<br>Not Defined<br>Not Defined<br>No |                                                                                                    |                                                              |                                  | Negotiste signing                                           |
| (including secure RPC) servers     Require 128-bit encrypti     Tor NTLM authentication     Not Defined     Mot Defined     Not Defined     Not Defined     Not Defined     Mot Defined     DK     Cancel     Apply     prain     Not Defined     preservers     Not Defined     preservers     Not Defined     preservers     Not Defined     preservers     Not Defined     preservers     Not Defined     preservers     Not Defined     preservers     Not Defined     preservers     Not Defined     preservers     Studdown: Allow system to be shut down without having to log on     Shutdown: Allow regregifie     Shutdown: Clear virtual memory pagefie                                                                                                    |                                                                                                    |                                                              | d (including secure RPC) clients | No minimum                                                  |
| In the second second seco                                                                                                    |                                                                                                    |                                                              | d (including secure RPC) servers | Require 128-bit encrypti                                    |
|                                                                                                    |                                                                                                    |                                                              | for NTLM authentication          | Not Defined                                                 |
| Interference in the second second secon                                                                                                    |                                                                                                    |                                                              | omain                            | Not Defined -                                               |
| OK Cancel Apply brian Not Defined Not Defined Disabled     OK Cancel Apply brian Disabled     Recovery console: Allow automatic administrative logon Disabled     Recovery console: Allow floppy copy and access to all drives and all folders Disabled     Shutdown: Allow system to be shut down without having to log on Enabled     Shutdown: Clear vitual memory pagefile                                                                                                    |                                                                                                    |                                                              |                                  | Not Defined                                                 |
| OK Cancel Apply pmain Not Defined     OK Cancel Apply pmain Not Defined     pte servers Not Defined     pte servers Not Defined     Disabled     Sutdown: Allow system to be shut down without having to log on Enabled     Shutdown: Clear vitual memory pagefile                                                                                                    |                                                                                                    |                                                              | this domain                      | Not Defined                                                 |
| OK         Cancel         Apply         pmain         Not Defined           pte servers         Not Defined         pte servers         Not Defined           Recovery console: Allow automatic administrative logon         Disabled         Disabled           Shutdown: Allow system to be shut down without having to log on         Enabled           Shutdown: Clear virtual memory pagefile         Disabled                                                                                                    |                                                                                                    |                                                              |                                  | Not Defined                                                 |
| Becovery console: Allow automatic administrative logon     Disabled     Becovery console: Allow floppy copy and access to all drives and all folders     Disabled     Shutdown: Allow system to be shut down without having to log on     Enabled     Shutdown: Clear virtual memory pagefile                                                                                                    |                                                                                                    | OK Cancel Apply                                              | pmain                            | Not Defined                                                 |
| Recovery console: Allow automatic administrative logon     Disabled     Recovery console: Allow floppy copy and access to all drives and all folders     Recovery console: Allow floppy copy and access to all drives and all folders     Shutdown: Allow system to be shut down without having to log on     Shutdown: Clear virtual memory pagefile                                                                                                    |                                                                                                    |                                                              | pte servers                      | Not Defined                                                 |
| Image: Allow Floppy copy and access to all drives and all folders     Disabled       Image: Shutdown: Allow system to be shut down without having to log on     Enabled       Image: Shutdown: Clear vitual memory pagefile     Disabled                                                                                                    |                                                                                                    | Recovery console: Allow automatic administrative logon       |                                  | Disabled                                                    |
| m     Image: Shutdown: Allow system to be shut down without having to log on     Enabled       Image: Shutdown: Clear virtual memory pagefile     Disabled                                                                                                    | Recovery console: Allow floppy copy and access to all drives and all folders                                                                                                    |                                                              |                                  | Disabled                                                    |
| m         Image: Shutdown: Clear virtual memory pagefile         Disabled         Image: Shutdown: Clear virtual memory pagefile                                                                                                    |                                                                                                    | Shutdown: Allow system to be shut down without having to log | g on                             | Enabled                                                     |
| The straight ward and a straight ward and a straight ward and a straight ward and a straight ward a straight ward a straight w                                                                                                    | 111                                                                                                    | 🔛 Shutdown: Clear virtual memory pagefile                    |                                  | Disabled                                                    |
|                                                                                                    |                                                                                                    |                                                              |                                  | NIDEL                                                       |
|                                                                                                    |                                                                                                    |                                                              |                                  |                                                             |

Step 6: Go back and select 'Network security: LAN Manager authentication level'

| ile Action View Help                                                                                                    |                                                                                                    |                                                                                                    |  |
|----------------------------------------------------------------------------------------------------|----------------------------------------------------------------------------------------------------|----------------------------------------------------------------------------------------------------|--|
| • 🔿 🙋 📰 🗙 🗈 😖 🛛 🖬                                                                                                    |                                                                                                    |                                                                                                    |  |
| Security Settings<br>Local Policies<br>Local Policies<br>Security Options<br>Windows Firewall with Advanced Secu<br>Network List Manager Policies<br>Network List Manager Policies<br>Software Restriction Policies<br>Application Control Policies | Policy Policy Network access: Named Pipes that can be accessed anonymously Network access: Remotely accessible registry paths Network access: Remotely accessible registry paths and sub-paths Network access: Restrict anonymous access to Named Pipes and Shares Network access: Shares that can be accessed anonymously Network access: Sharing and security model for local accounts Network security: Allow Local System to use computer identity for NTLM Network security: Allow Local System NULL session fallback Network security: Allow PKU2U authentication requests to this computer to use online identities | Security Setting<br>System/CurrentControlS<br>System/CurrentControlS<br>Enabled<br>Not Defined<br>Classic - local users auth<br>Not Defined<br>Not Defined<br>Not Defined |  |
| IP Security Policies on Local Compute<br>Advanced Audit Policy Configuration                                                                                                    | Network security: Configure encryption types allowed for Kerberos      Network security: Do not store LAN Manager hash value on next password change      Network security: Eorce logoff when logon hours expire      Network security: LAN Manager authentication level      Network security: LDAP client signing requirements                                                                                                    | Not Defined<br>Enabled<br>Disabled<br>Not Defined<br>Negotiate signing                                                                                                    |  |
|                                                                                                    | Network security: Minimum session security for NTLM SSP based (including secure RPC) clients     Network security: Minimum session security for NTLM SSP based (including secure RPC) servers     Network security: Restrict NTLM: Add remote server exceptions for NTLM authentication     Network security: Restrict NTLM: Add remote server exceptions in this domain     Network security: Restrict NTLM: Add remote intervence into a server security in the server security in the server security in the server security.                                                                                           | No minimum<br>No minimum<br>Not Defined<br>Not Defined                                                                                                    |  |
|                                                                                                    | Wetwork security: Restrict NTLM: Audit NTLM authentication in this domain     Network security: Restrict NTLM: Incoming NTLM traffic     Network security: Restrict NTLM: NTLM authentication in this domain     Network security: Restrict NTLM: NTLM authentication in this domain     Recovery console: Allow automatic administrative logon     Recovery console: Allow floppy copy and access to all drives and all folders     Shutdown: Allow system to be shut down without having to log on     Shutdown: Clear virtual memory pagefile                                                                           | Not Defined<br>Not Defined<br>Not Defined<br>Disabled<br>Disabled<br>Enabled<br>Disabled                                                                                  |  |

Step 7: Select from the pull down menu: 'Send LM & NTLM – use NTLMv2 session security if negotiated'.

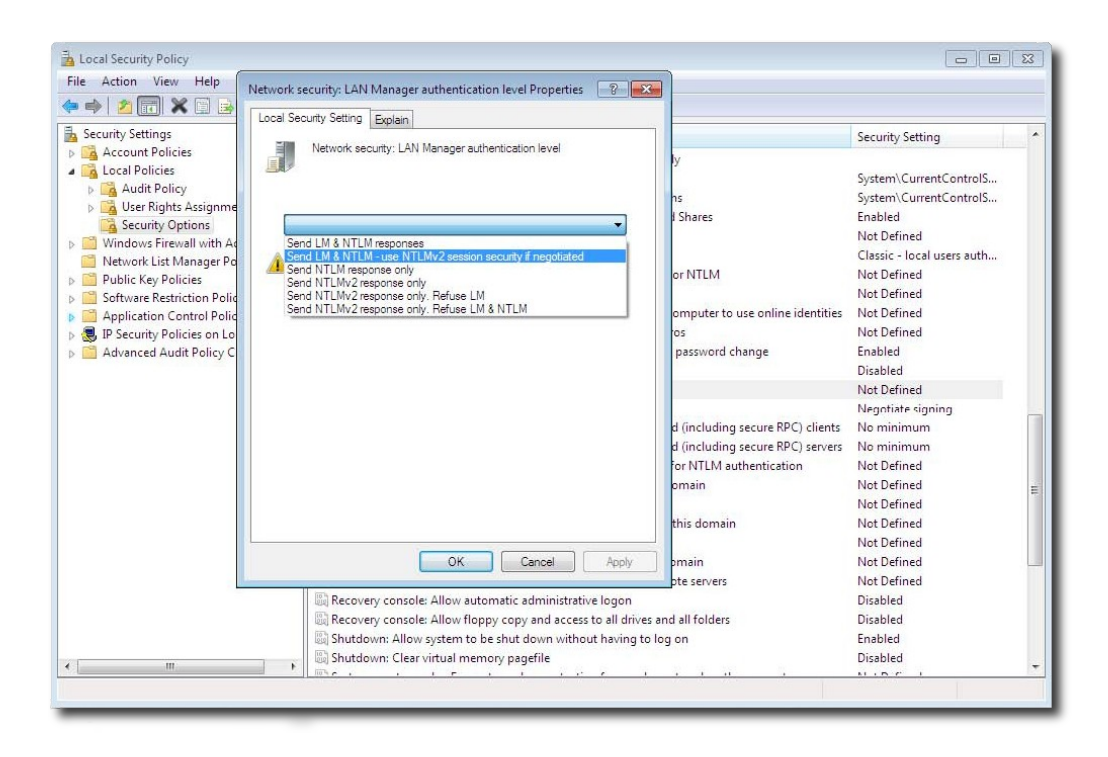

Click Apply. You are ready to mount the SGI NAS CIFS share.

# **4** Contact information

# 4.1 Support request

To contact support at SGI, click the Support link in NMV as marked with a red arrow on the screen below:

|              | tus 🤮 Settings 🔮 Da                                                                   | ita Management 🍟 Analytics 🦞 Namespace Cluster 🍄 VM DataCenter 📹                                                                                                    |                  |
|--------------|---------------------------------------------------------------------------------------|----------------------------------------------------------------------------------------------------|------------------|
|              |                                                                                       |                                                                                                    | Console View log |
| Send Request | REQUEST FOR TE                                                                        | CHNICAL SUPPORT                                                                                                    |                  |
|              | <ul> <li>From this page</li> <li>This E-Mail will</li> <li>Collected infor</li> </ul> | a simple E-Mail can be sent to support technicians via configured <u>SMTP mail server</u> .<br>Include a snapshot of your system settings and configuration.<br>mation will reduce the time spent on tech support. |                  |
|              | Company                                                                               | ]                                                                                                    |                  |
|              | Contact E-Mail                                                                        | oot@localhost                                                                                                    |                  |
|              | Category                                                                              | Dther 💌                                                                                                    |                  |
|              | G                                                                                     | eneral SGI NAS issue -> Other                                                                                                    |                  |
|              | Subject                                                                               |                                                                                                    |                  |
|              | Verbosity                                                                             | /erbose                                                                                                    |                  |
|              | Comment                                                                               |                                                                                                    |                  |
|              |                                                                                       |                                                                                                    |                  |
|              |                                                                                       |                                                                                                    |                  |
|              |                                                                                       |                                                                                                    |                  |
|              |                                                                                       |                                                                                                    |                  |
|              |                                                                                       |                                                                                                    |                  |
|              |                                                                                       |                                                                                                    |                  |
|              |                                                                                       |                                                                                                    |                  |
|              |                                                                                       |                                                                                                    |                  |
|              |                                                                                       |                                                                                                    |                  |
|              |                                                                                       |                                                                                                    |                  |
|              |                                                                                       |                                                                                                    |                  |
|              |                                                                                       |                                                                                                    |                  |
|              |                                                                                       |                                                                                                    |                  |
|              |                                                                                       |                                                                                                    |                  |
|              |                                                                                       |                                                                                                    |                  |
|              |                                                                                       | Send Request                                                                                                    |                  |

or type the following NMC command:

nmc:/\$ support

which will then prompt for a subject and message.

# 4.2 Other resources

For licensing questions, please contact your SGI sales or support representative.

### **Product Support**

SGI provides a comprehensive product support and maintenance program for its products. For a full description of this program, do one of the following:

- See http://www.sgi.com/support/.
- If you are in North America, contact the Technical Assistance Center at
- 1 (800) 800 4SGI or contact your authorized service provider.

• If you are outside North America, see the following website for the appropriate Customer Service phone number: http://www.sgi.com/support/supportcenters.html.